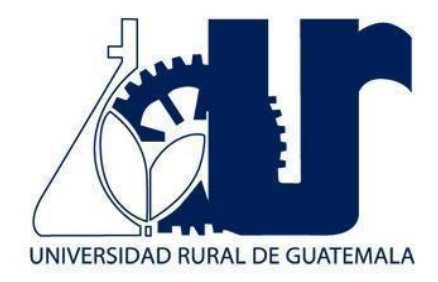

# MANUAL DE LABORATORIO DE DISEÑO ASISTIDO POR COMPUTADORA

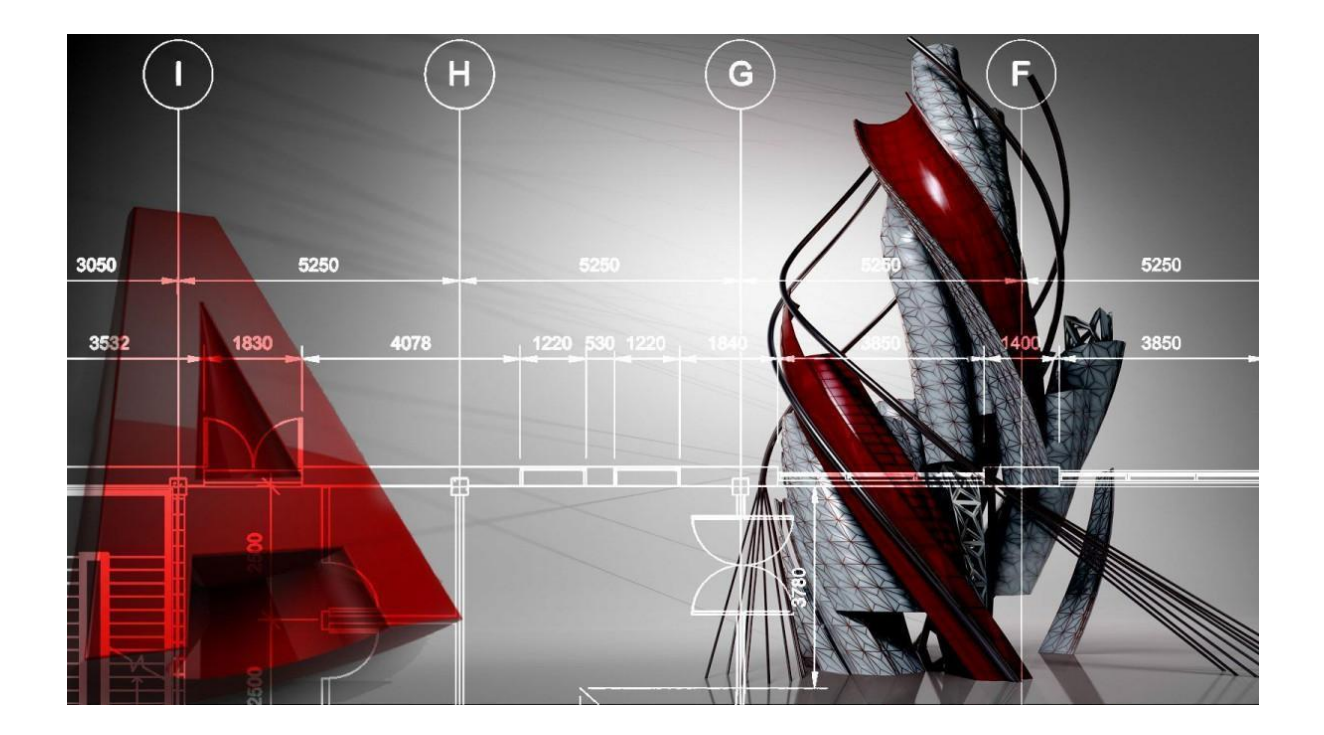

Primer Semestre 2025.

**PROGRAMACIÓN DE ACTIVIDADES** 

| DÍA       | HORARIO                                                  | ACTIVIDAD                                               |  |  |  |  |
|-----------|----------------------------------------------------------|---------------------------------------------------------|--|--|--|--|
|           | 08:00-12:00                                              | Introducción: Instalación de software AutoCAD           |  |  |  |  |
| Lunes     | 08:00-12:00                                              | Práctica 1: AutoCAD y comandos básicos                  |  |  |  |  |
| Martes    | 08:00-12:00                                              | Práctica 2: Figuras geométricas, rotulado y capas.      |  |  |  |  |
| Miércoles | 08:00-12:00                                              | Práctica 3: Cotas y configuración, impresión a escala.  |  |  |  |  |
| Jueves    | 08:00-12:00                                              | Práctica 4: Isométrico, achurados, bloques y atributos. |  |  |  |  |
| La evalua | La evaluación será virtual del 02/06/2025 al 06/06/2025. |                                                         |  |  |  |  |

# MATERIAL NECESARIO PARA LA REALIZACIÓN DE LAS PRÁCTICAS

Cada estudiante deberá traer los siguientes materiales según corresponda en la práctica:

| No. | Materiales                                                                                                    |
|-----|----------------------------------------------------------------------------------------------------|
| 1   | <ul> <li>Cuaderno u hojas</li> <li>Lápiz y lapiceros</li> <li>Computadora</li> <li>Software AutoCAD instalado en versión inglés (sin importa la versión)</li> <li>Calculadora</li> </ul> |
| 2   | <ul> <li>Cuaderno u hojas</li> <li>Lápiz y lapiceros</li> <li>Computadora</li> <li>Software AutoCAD instalado en versión inglés (sin importa la versión)</li> <li>Calculadora</li> </ul> |
| 3   | <ul> <li>Cuaderno u hojas</li> <li>Lápiz y lapiceros</li> <li>Computadora</li> <li>Software AutoCAD instalado en versión inglés (sin importa la versión)</li> <li>Calculadora</li> </ul> |
| 4   | <ul> <li>Cuaderno u hojas</li> <li>Lápiz y lapiceros</li> <li>Computadora</li> <li>Software AutoCAD instalado en versión inglés (sin importa la versión)</li> <li>Calculadora</li> </ul> |

## INSTRUCCIONES PARA REALIZAR LAS PRÁCTICAS

Para la realización adecuada de las prácticas deberán atenderse las siguientes indicaciones:

- 1. Presentarse puntualmente a la hora del inicio del laboratorio y permanecer durante la duración de este.
- 2. Realizar las actividades y hojas de trabajo planteadas durante la práctica.
- 3. Participación y cuidado de cada uno de los integrantes del grupo en todo momento de la práctica.
- 4. Conocer la teoría (leer el manual antes de presentarse a cada práctica).
- 5. No se permite el uso de teléfono celular dentro del laboratorio, Si tiene llamadas laborales deberá atender las mismas únicamente en el horario de receso.
- 6. Si sale del salón de clases sin la autorización del docente perderá el valor de la práctica.
- 7. No puede atender visitas durante la realización de la práctica.
- 8. El horario de receso es únicamente de 15 minutos.
- 9. Respeto dentro del laboratorio hacia los catedráticos o compañeros (as).

## La falta a cualquiera de los incisos anteriores será motivo de una inasistencia.

Considere que se prohíbe terminantemente comer, beber y fumar. Éstos también serán motivos para ser retirado de la práctica.

Recuerde que para tener derecho al punteo y aprobar el curso deberá presentarse a las prácticas y realizar las evaluaciones en línea, las cuales estarán habilitadas del **02 de junio 2024 a las 8:00 al 16 de junio 2024 a las 18:00.** 

# **INFORME DE PRÁCTICA**

Las secciones de las cuales consta un informe, el punteo de cada una y el orden en el cual deben aparecer son las siguientes:

- a) Resumen de la práctica
- b) Resultados
- c) Conclusiones

Si se encuentran dos informes parcial o totalmente parecidos se anularán automáticamente dichos reportes.

- a. RESUMEN DE LA PRÁCTICA: Esta sección corresponde al contenido del informe, aquello que se ha encargado realizar según las condiciones del laboratorio.
- **b. RESULTADOS:** Es la sección en la que se presentan de manera clara y objetiva los datos obtenidos a partir de la práctica realizada.

c. CONCLUSIONES: Constituyen la parte más importante del informe. Son las decisiones tomadas, respuestas a interrogantes o soluciones propuestas a las actividades planteadas durante la práctica.

#### **DETALLES FÍSICOS DEL INFORME**

- El informe debe presentarse en hojas de papel bond tamaño carta.
- Cada sección descrita anteriormente, debe estar debidamente identificada y en el orden establecido.
- Todas las partes del informe deben estar escritas a mano CON LETRA CLARA Y LEGIBLE, a menos que se indique lo contrario.
- Se deben utilizar ambos lados de la hoja.
- No debe traer folder ni gancho, simplemente engrapado.

#### **IMPORTANTE:**

Los informes se entregarán al día siguiente de la realización de la práctica al entrar al laboratorio SIN EXCEPCIONES. Todos los implementos que se utilizarán en la práctica se tengan listos antes de entrar al laboratorio pues el tiempo es muy limitado. Todos los trabajos y reportes se deben de entregar en la semana de laboratorio no se aceptará que se entregue una semana después.

## **INTRODUCCIÓN**

## INSTALACIÓN DE SOFTWARE AUTOCAD

## 1. Propósito de la práctica

- 1.1. Aprender a descargar AutoCAD.
- 1.2. Instalar el software.

## 2. Marco Teórico:

El software AutoCAD pertenece a la de Autodesk. Este software no es gratuito y se debe comprar una licencia para poder hacer uso de él, no obstante Autodesk permite que tener usuarios en versión estudiante o docente, lo cual permite tener acceso al software de una manera gratuita y segura, pero dicho permiso tiene un plazo de tiempo y es de un año, sin embargo, cada año se puede ir renovando dichos usuarios. Es importante aclarar que al momento de adquirir tal versión Autodesk realiza una evaluación de datos para determinar si el usuario califica para obtener las licencias de estudiante o docente.

A continuación, se presenta como crear una cuenta en la plataforma de Autodesk para solicitar su usuario.

**Primer paso:** Entrar a la página de Autodesk e iniciar sesión, pero como no contamos con un usuario se procede a crear una cuenta.

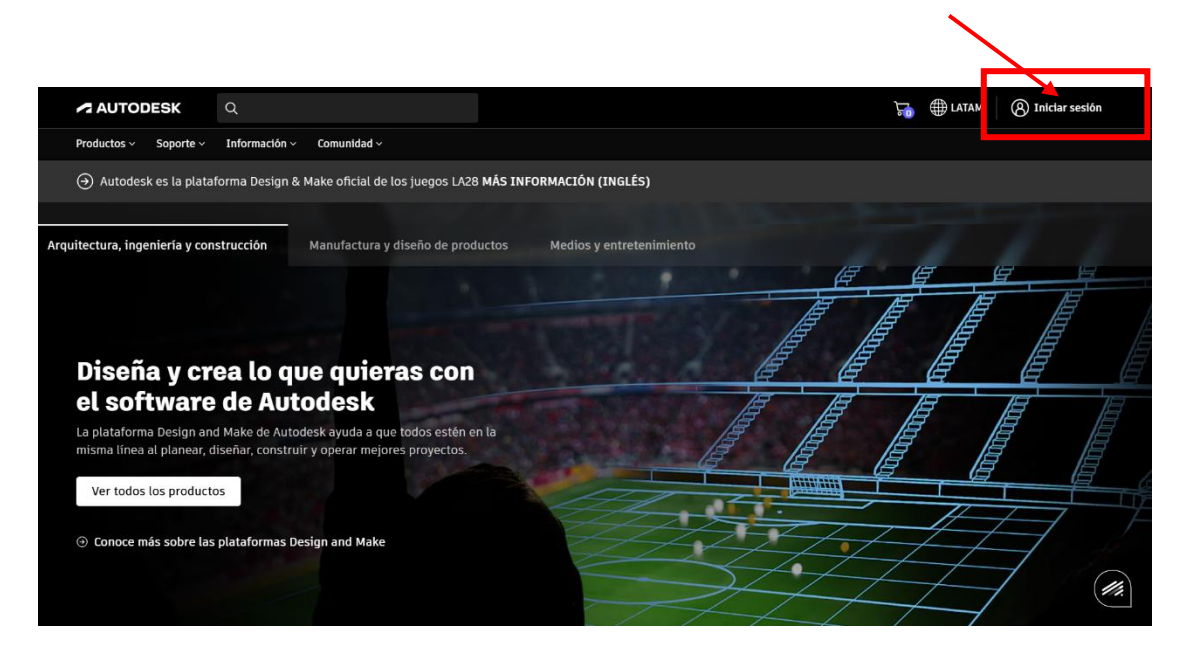

Al dar clic en la opción de crear una cuenta nos pedirá los datos de una cuenta, en esa sección se ingresa la cuenta institucional que la Universidad le ha proporcionado. Cuando se encuentre en la opción de contraseña escoja la opción de "Elegir una personalizada" para crear la contraseña que uno desee.

|                                            | Crear cuenta                                                                           | ~                                                                                                    |  |  |  |
|--------------------------------------------|----------------------------------------------------------------------------------------|----------------------------------------------------------------------------------------------------|--|--|--|
|                                            | Nombre                                                                                 | Apellido                                                                                                    |  |  |  |
|                                            | Laboratorio                                                                            | Quetzaltenango                                                                                                    |  |  |  |
|                                            | Correo electrónico                                                                     |                                                                                                    |  |  |  |
| Iniciar sesion                             | laboratorio.quetzaltenango@urural.edu.gt 🗸                                             |                                                                                                    |  |  |  |
|                                            | Confirmar correo electrónico                                                           |                                                                                                    |  |  |  |
| Correo electrónico                         | laboratorio.quetzalte                                                                  | nango@urural.edu.gt 🗸                                                                                                    |  |  |  |
| hamo@ovamplo.com                           | Contraseña                                                                             |                                                                                                    |  |  |  |
| name@example.com                           | J77JA:2p@bXRLQ9                                                                        |                                                                                                    |  |  |  |
| Siguiente                                  | Al menos 1     Al menos 1     Al menos 1     Minimo de     Al menos tr     Al menos tr | Gestor de contraseñas de Google ha creado una contraseña<br>gura para este sitio web<br>rás que recordar esta contraseña. Se guardará en el Gestor de contraseñas<br>je de <mark>inconcontragentariarizario d'oranda</mark> du.gt. |  |  |  |
| ¿Nuevo en Autodesk? <u>Cree una cuenta</u> | Acepto las <u>co</u><br>declaración d                                                  | Elegir una personalizada Usar contraseña segura                                                                                                    |  |  |  |
|                                            | ¿Ya dispone de un                                                                      | na cuenta? <u>Inicie sesión</u>                                                                                                    |  |  |  |

Una vez los datos estén colocados se aceptan los términos y se crea la cuenta, luego pedirá que se haga una verificación en el correo, por ende, se debe ir a su correo e ingresar al mensaje que notifica Autodesk para verificar la cuenta. Al realizar esta verificación la página se actualizará a la plataforma de Autodesk, pero ya con sesión iniciada.

| Verificación necesaria                                                                                                |                                                                                                    |
|----------------------------------------------------------------------------------------------------|----------------------------------------------------------------------------------------------------|
|                                                                                                    | Cuenta verificada                                                                                                    |
| Revise su bandeja de entrada y siga el vínculo del<br>mensaje de correo electrónico para verificar su<br>cuenta para: | Esta cuenta exclusiva proporciona acceso a todos los<br>productos de Autodesk.                                                                                                    |
| laboratorio.quetzaltenango@urural.edu.gt                                                                              |                                                                                                    |
| =                                                                                                    | $\checkmark$                                                                                                    |
| ¿No ha recibido un mensaje de correo electrónico?<br><u>Volver a enviar</u>                                           | Active esta casilla para recibir comunicaciones                                                                                                    |
| ¿O ya se ha verificado? <u>Continuar</u>                                                                              | electrónicas de marketing de Autodesk sobre noticias,<br>tendencias, eventos, ofertas especiales y encuestas de<br>investigación. Puede <u>administrar</u> sus preferencias o<br>cancelar la suscripción en cualquier momento haciendo<br>clic en el enlace de cancelación de suscripción que se<br>encuentra en la parte inferior de cualquier comunicación |
| ¿Problemas con la verificación?<br>Mostrar onciones de ayuda                                                          | de marketing por correo electrónico. Para obtener más<br>información, consulte la <u>Declaración de privacidad de</u><br><u>Autodesk</u> .                                                                                                    |
|                                                                                                    | Listo                                                                                                    |
| Su cuenta nara tada la relacionado con Autodacio                                                                      |                                                                                                    |
| Más información                                                                                                    | Su cuenta para todo lo relacionado con Autodesk<br>Más información                                                                                                    |

Estando en la plataforma y con sesión iniciada, damos clic en la pestaña "soporte" y luego en "descargas" y por último en "Estudiantes y educadores"

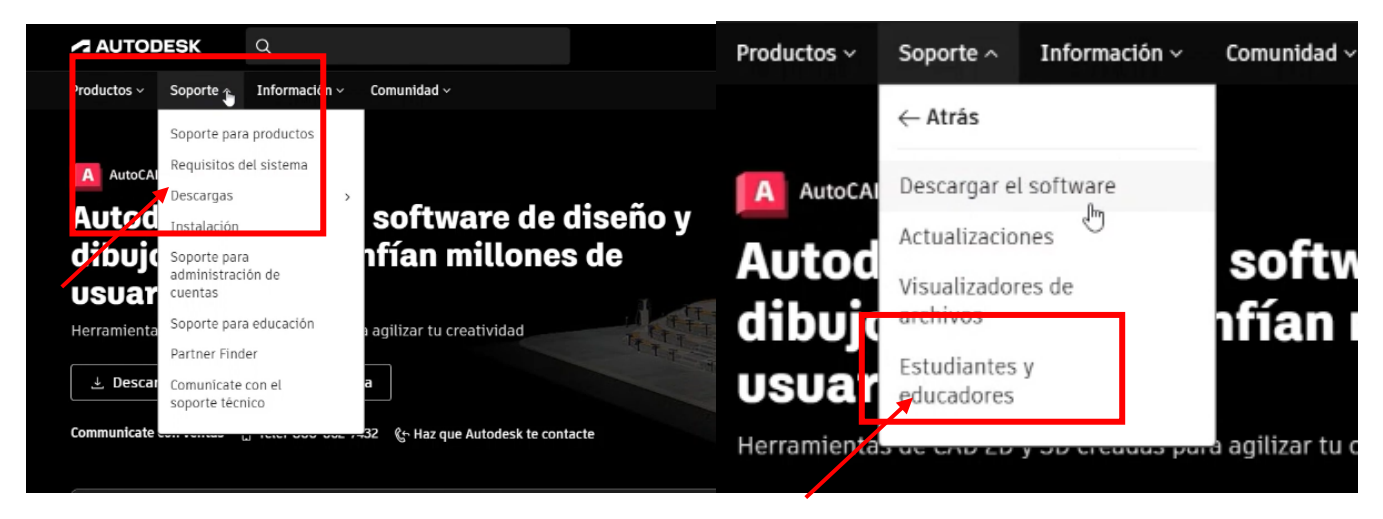

Una vez seleccionado "estudiantes y educadores" la página mostrará todos los softwares que hay para descargar, así que se escoge AutoCAD y algo importante, verificar el sistema operativo.

| AutoCAD                                                                                                    | AutoCAD for Mac                |
|----------------------------------------------------------------------------------------------------|--------------------------------|
| Software de diseño CAD 2D y 3D. La<br>suscripción incluye aplicaciones y<br>conjuntos de herramientas<br>especializadas de AutoCAD. | Software de diseño CAD 2D y 3D |
|                                                                                                    |                                |
| Seleccionar                                                                                                    | Seleccionar                    |

Al seleccionar el software que se desea descargar se debe ahora escoger el plan de suscripción, en este caso se escoge el plan de estudiante, al escoger dicho plan se llena los datos que requieren.

| AutoCAD                                            |                                                                                                    |                                                                                                    |
|----------------------------------------------------|----------------------------------------------------------------------------------------------------|----------------------------------------------------------------------------------------------------|
| Planes de suscripción                              |                                                                                                    |                                                                                                    |
| Seleccione el plan que representa tu función educa | tíva.                                                                                                    | La                                                                                                    |
| Setudiante                                         | Educador                                                                                                    | Administrador de TI del centro<br>educativo                                                                                                    |
| • 1 puesto de usuario designado                    | <ul> <li>250 puestos de usuario designado</li> <li>Invita a una clase completa, invita a estudiantes<br/>individuales o usa un puesto para la exploración<br/>personal</li> </ul> | <ul> <li>3000 puestos de usuarios designados</li> <li>Todas las características del plan del educar<br/>más el inicio de sesión único (SSO)</li> </ul> |
|                                                    |                                                                                                    | Ofertas de licencias de red o de varios puestos                                                                                                    |
|                                                    |                                                                                                    |                                                                                                    |

| itroducir información de la cuen                             | ta                       |
|--------------------------------------------------------------|--------------------------|
| dos los campos son obligatorios a menos que se               | establezca lo contrario. |
| formación de la cuenta                                       |                          |
| boratorio Quetzaltenango                                     |                          |
| iboratorio.quetzaltenango@urural.edu.gt                      |                          |
| sar otra dirección de correo electrónico                     |                          |
| unción educativa                                             |                          |
| seleccionar                                                  | ^                        |
|                                                              | ~                        |
| Seleccionar                                                  |                          |
| Seleccionar<br>Estudiante                                    |                          |
| Estudiante<br>Profesor                                       |                          |
| Estudiante Profesor Administrador de TI del centro educativo |                          |

| Ciudad                              | Código postal                                                    |
|-------------------------------------|------------------------------------------------------------------|
| Guatemala                           | 502                                                              |
| Información de centro educativo     |                                                                  |
|                                     |                                                                  |
| Tipo de institución                 |                                                                  |
| Universitario/educación supe 🗸      |                                                                  |
|                                     |                                                                  |
| Nombre de la institución educativa  |                                                                  |
| Universidad Rural de Guatemala      |                                                                  |
|                                     |                                                                  |
| Sitio web de la escuel🏷             |                                                                  |
| https://Urural.edu.gt               |                                                                  |
|                                     |                                                                  |
|                                     |                                                                  |
| Esta información es correcta y coin | cide con la identificación proporcionada por mi centro educativo |
| -                                   |                                                                  |
|                                     |                                                                  |
|                                     |                                                                  |
| Continuar                           |                                                                  |

Una vez los datos llenados y verificados, en la parte derecha de la pantalla nos permitirá enviar un correo para poder realizar la descarga del software

| Cuestie       | ación del profesor                                                               |
|---------------|----------------------------------------------------------------------------------|
| Vance el      |                                                                                  |
| vence et      | 11112/2023                                                                       |
| Fotiend       | o que recibo una suscrinción a un aula educativa como                            |
| profesoi      | r, que es una suscripción de un solo usuario para el aula. Al                    |
| ,<br>seleccio | nar Enviar, acepto que solo invitaré a que accedan a mi cuenta                   |
| de Auto       | desk Account a usuarios que son estudiantes, miembros del                        |
| cuerpo d      | docente o personal de mi institución educativa, siempre que                      |
| cumplar       | n con los <u>requisitos de cualificación,</u> incluidos <u>los requisitos de</u> |
| edad mi       | nima, para usar productos de Autodesk con fines educativos.                      |
| Entiend       | o que es posible que se me pida que demuestre que cumplo los                     |
| requisit      | os si Autodesk me solicita que acceda a las ofertas educativas o                 |
| que siga      | accediendo a ellas.                                                              |

Al dar clic en enviar nos aparecerá una nueva opción donde se podrá obtener acceso a distintos programas para descargar.

| Acceso para educación de Autodesk                                                                                                    |  |
|----------------------------------------------------------------------------------------------------|--|
| Gracias<br>Accede a los productos para descargar e instalar software, acceder a los servicios de nube y asignar usuarios en tu cuenta. |  |
| Productos                                                                                                    |  |
| AutoCAD Cantidad 1                                                                                                    |  |

Cuando se accede al producto ahora es importante escoger el idioma, la versión y el sistema operativo. Recuerde escoger el idioma en inglés y una versión coherente con su computadora. Una vez determinadas dichas características se procede a descargar el software.

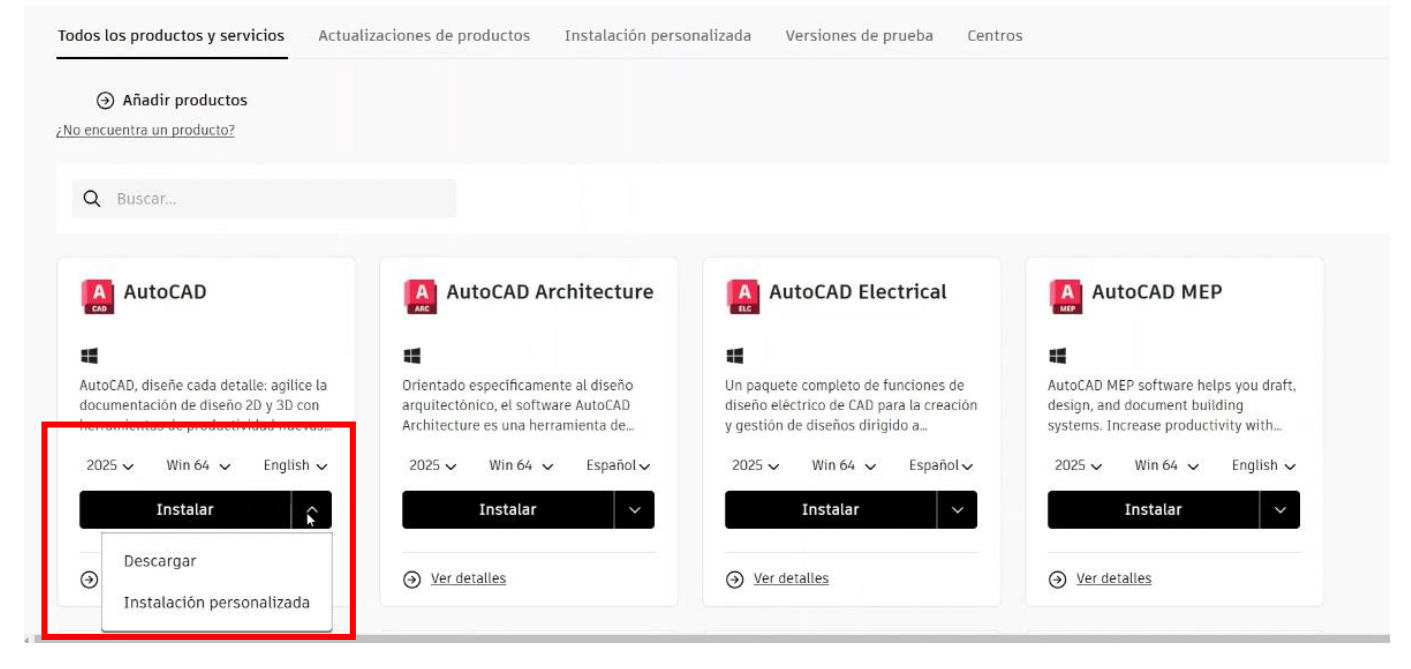

Ahora se procederá a descargar el software y una vez concluida se pasa a la instalación del programa. En el siguiente enlace encontrará un video donde se le enseñan los pasos que ya se mencionaron para la creación de la cuenta de estudiantes y al mismo tiempo los pasos necesarios para la instalación del software. https://drive.google.com/file/d/1fhChyTXA4qxb4jrBwuXQtrwC-1Ph3i-x/view?usp=drive\_link

# PRÁCTICA No. 1

## AUTOCAD Y COMANDOS BÁSICOS

## 1. Propósito de la práctica:

- 1.1. Conocer la interfaz y los diferentes paneles de AutoCAD.
- 1.2. Interactuar con el software y realizar la configuración inicial
- 1.3. Aprender y comprender el funcionamiento de los comandos básicos.

## 2. Marco Teórico:

**AutoCAD:** El software de diseño AutoCAD permite la creación y edición profesional de geometría 2D y modelos 3D con sólidos, superficies y objetos. Por esta razón es un programa muy utilizado por arquitectos, ingenieros y diseñadores industriales, entre otros. En la actualidad, el software es desarrollado y comercializado por la compañía Autodesk, líder en diseño 3D, ingeniería y software de entretenimiento.

Interfaz AutoCAD: Cuando arranca AutoCAD, la pantalla inicial muestra los siguiente:

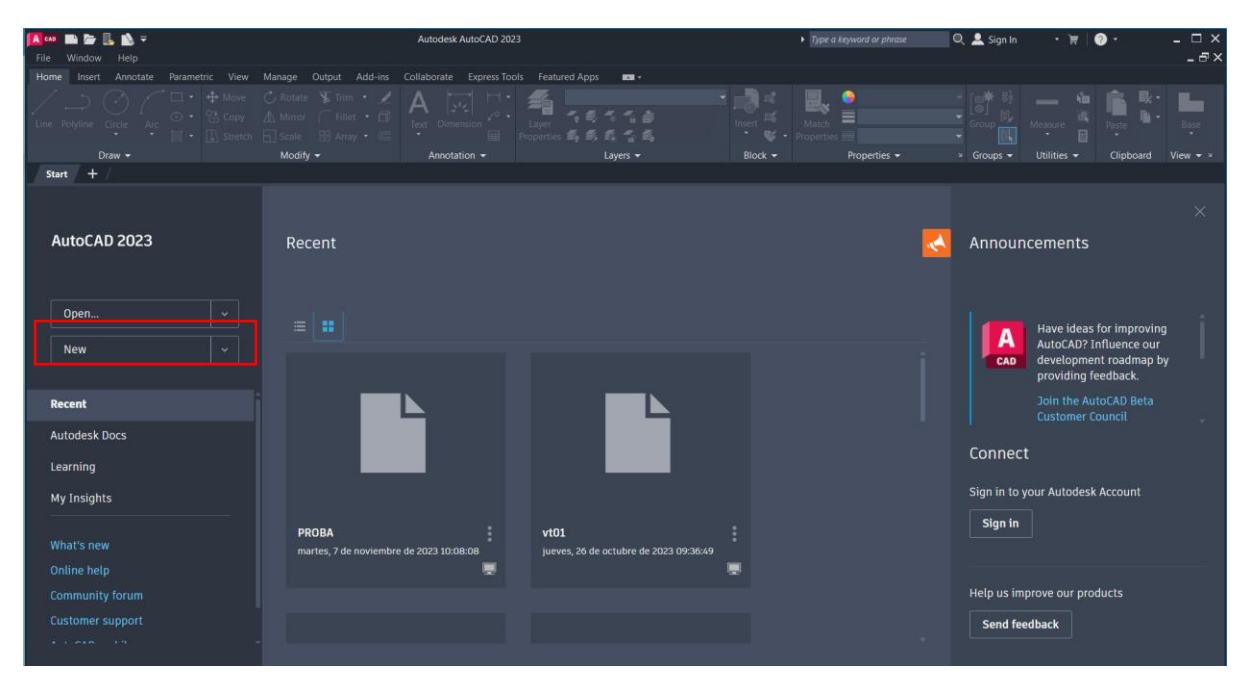

Figura 1.1. Interfaz inicial.

En el cual podemos abrir algún archivo existente o abrir un archivo nuevo, para abrir un archivo nuevo basta con dar clic en donde dice "New" (ver recuadro rojo en la figura 1.1.) y nos abrirá una hoja en blanco tal como se muestra en la figura 1.2.

|                                | ← ・ → ・ 🗘 Drafting &<br>Annotate View Mana      | Annotation 🔍 👻                       | Autodesk AutoCAD Civi<br>Add-ins Express Tools Featur                                                                                                    | I 3D 2018 Drawing1.dwg<br>ed Apps | Þ                                                   | Type a keyword or phrase                | 👔 👤 Sign In                                 | • \ <del>\</del> \ \ 2 • \ 2 • | - 8 ×           |
|--------------------------------|-------------------------------------------------|--------------------------------------|----------------------------------------------------------------------------------------------------|-----------------------------------|-----------------------------------------------------|-----------------------------------------|---------------------------------------------|--------------------------------|-----------------|
| Line Polyline Circle<br>Draw • | Ard<br>T<br>Ard<br>Ard<br>Ard<br>Ard<br>Stretch | <ul> <li>O Rotate → Trim •</li></ul> | Ager Control Control C | Make Current<br>Match Layer Anne  | I Linear •<br>Ision /* Leader •<br>Table<br>I Table | Insert . Match<br>Properties<br>Block • | ByLayer<br>ByLayer<br>ByLayer<br>Properties | Group Measure                  |                 |
| Start                          | Drawing 1 💥 💽 🕂                                 |                                      | 1                                                                                                    |                                   |                                                     |                                         |                                             |                                |                 |
| -][Top][2D Wireframe]          | A A                                             |                                      |                                                                                                    |                                   |                                                     |                                         |                                             |                                | - ā x           |
|                                | 2. Barra de                                     | 1. Cinta de                          | 9. Barra de menús                                                                                                    |                                   |                                                     |                                         |                                             |                                | N               |
| 6. Visualizador                | herramientas de<br>acceso rápido                |                                      | o. Barra de mentas                                                                                                    |                                   |                                                     |                                         |                                             |                                | W TOP E         |
| 3D                             |                                                 |                                      |                                                                                                    |                                   |                                                     |                                         |                                             |                                |                 |
|                                | 7.1                                             | Fichas de dibujo                     |                                                                                                    | 8. Puntero o cursor.              |                                                     |                                         |                                             |                                | S               |
|                                |                                                 |                                      |                                                                                                    | 1                                 |                                                     |                                         |                                             |                                | WCS             |
|                                |                                                 |                                      |                                                                                                    |                                   |                                                     |                                         |                                             |                                |                 |
|                                |                                                 |                                      |                                                                                                    |                                   |                                                     |                                         |                                             | 6. Visualiza                   | ador 3D         |
|                                |                                                 |                                      |                                                                                                    |                                   |                                                     |                                         |                                             |                                | db              |
|                                |                                                 |                                      |                                                                                                    |                                   |                                                     |                                         |                                             |                                |                 |
|                                |                                                 |                                      |                                                                                                    |                                   |                                                     |                                         |                                             |                                |                 |
|                                |                                                 |                                      |                                                                                                    |                                   |                                                     |                                         |                                             |                                |                 |
|                                |                                                 |                                      |                                                                                                    |                                   |                                                     |                                         |                                             |                                |                 |
|                                | 4 Fichas papel v                                | 3. Ventana                           | linea de                                                                                                    |                                   |                                                     |                                         |                                             |                                |                 |
|                                | modelo                                          | comand                               | os                                                                                                    |                                   |                                                     |                                         |                                             | 5. Barra de estad              | 0               |
|                                |                                                 |                                      |                                                                                                    |                                   |                                                     |                                         |                                             | 1                              |                 |
| 4×                             | /                                               | 🗙 🥄 🔄 - Type a comm                  | and                                                                                                    |                                   |                                                     |                                         |                                             |                                |                 |
| Model Layout1                  | Layout2 +                                       |                                      |                                                                                                    |                                   | MODEL                                               | III • L 🕑 • Y                           | 、 × Z · Z · Z 火                             | 🙏 1:1000 • 😅 • +               | 🗢 3.500 😵 🕝 💌 🚍 |

Figura 1.2. Interfaz de archivo nuevo.

Una vez abierta el archivo nuevo podemos empezar a realizar la interacción con los comandos y dibujos que queramos trabajar, pero antes debemos comprender cómo está compuesto la interfaz del software. A continuación, se presenta una descripción de cada parte que conforma la interfaz y que función tiene.

- 1. **Cinta de opciones:** conformado por diversos íconos para poder trabajar en AutoCAD. Los iconos de las herramientas con un pequeño triángulo negro en la esquina inferior derecha tienen iconos desplegables con comandos relacionados.
- 2. Barra de herramientas de acceso rápido: contiene herramientas estándar, como abrir, guardar, imprimir, etc.
- 3. **Ventana línea de comando:** se utiliza para introducir comandos mediante el teclado, para poder introducir un comando basta con que el cursor se encuentre en el área de dibujo. También muestra las diferentes opciones de dibujo al ejecutar un comando.
- 4. **Fichas de papel y modelo:** contiene varios íconos, con los cuales nos movemos del área del modelo (dibujo actual) a las diferentes hojas de impresión que configuramos.
- 5. Barra de estado: Ubicado en la parte inferior, nos da información de los parámetros de dibujo.
- 6. **Visualizador 3D:** contiene las diferentes herramientas para visualizar dibujos 3D, ejemplo, rotación, vistas en planta, frontales, laterales, etc.
- 7. **Fichas de dibujo:** conforma los archivos que se tienen abiertos en el programa, es decir que se pueden tener varios archivos abiertos a la vez.
- 8. **Puntero o Cursor:** Son dos líneas que forman una cruz, representan los movimientos del mouse, con el que vamos a desarrollar los trabajos en el modelo.
- 9. **Barra de Menús:** conformado por varios iconos en la parte superior, al hacer clic sobre ellos se despliega una cinta de opciones diferente.
- 10. Botón AutoCAD: situado en la parte superior derecha, oculta el clásico menú inicial con las opciones Nuevo, Abrir, Guardar, Guardar como, Exportar, Publicar, Imprimir, Ayudas al dibujo

y cerrar. Aunque la mayor parte de estas opciones las tenemos en la Barra de herramientas de acceso rápido, este menú es indispensable conocerlo para manejar el programa.

Todas estas opciones que conforman la interfaz son para dibujos en 2D y será la misma para todo tipo de trabajo que se realice en el software, surgirán algunos cambios cuando se desee realizar dibujos en 3D esto hará que aparezcan nuevas opciones de dibujo.

**Interacción con AutoCAD:** Para realizar dibujos se dispone de varias herramientas: la barra de botones de dibujo, los menús desplegables o desde la línea de comandos. Para darle una orden al programa y ejecutarla se realiza lo siguiente.

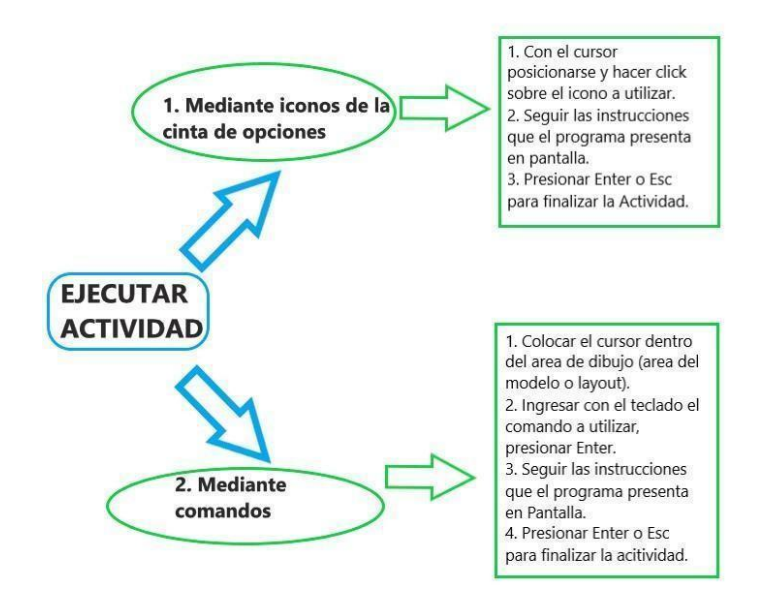

Figura 1.4. Poligonal abierta

# COMANDOS BÁSICOS:

Los comandos que a continuación se presentan son comandos que funcionan siempre y cuando el software esté en versión inglés.

**Configuración de Unidades y Límites:** Lo primero que se debe realizar antes de iniciar un dibujo es configurar las unidades (ejemplo, distancias, ángulos, referencias) y los límites de dibujo, esto se realiza mediante los siguientes comandos.

| Comando | Alias | Icono | Función                                                              |
|---------|-------|-------|----------------------------------------------------------------------|
| Limits  | LIM   |       | Asigna un tamaño al área de trabajo, para evitar perder los dibujos. |

| Units | UN |  | Modificar las unidades de medida del dibujo<br>(ejemplo distancias en metros, pulgadas, pies,<br>etc) |
|-------|----|--|----------------------------------------------------------------------------------------------------|
|-------|----|--|----------------------------------------------------------------------------------------------------|

**Comandos básicos para utilizar:** Se adjunta un listado de comandos básicos que se utilizaran en la primera práctica.

| Comando     | Alias | Icono     | Función                                                                                          |  |  |
|-------------|-------|-----------|--------------------------------------------------------------------------------------------------|--|--|
| Point       | POI   |           | Inserta puntos en AutoCAD,<br>pueden ser posiciones de coordenadas,<br>vértices de dibujos, etc. |  |  |
| Point Style | DDP   |           | Modifica el estilo de los puntos.                                                                |  |  |
| Zoom        | Z     |           | Para visualizar todos los objetos dibujados.                                                     |  |  |
| Line        | L     | Line      | Para realizar líneas independientes, se puede ingresar distancia y dirección.                    |  |  |
| Polyline    | POLY  | Polyline  | Para realizar líneas dependientes una de la otra, se pude ingresar distancia y dirección.        |  |  |
| Rectangle   | REC   | •         | Dibujar rectángulos, se puede<br>ingresar dimensiones.                                           |  |  |
| Dist        | DI    |           | Medir distancia entre dos puntos, líneas, objetos, etc.                                          |  |  |
| Área        | ARE   |           | Medir el área de un elemento.                                                                    |  |  |
| Erase       | ERA   | 1         | Borrar elementos del área de dibujo.                                                             |  |  |
| Move        | М     | - Move    | Mover elementos en la misma área de dibujo.                                                      |  |  |
| Сору        | со    | 🔧 Сору    | Copiar elementos en la misma área de dibujo.                                                     |  |  |
| Offset      | 0     | 4         | Para copiar objetos a cierta distancia.                                                          |  |  |
| Trim        | TR    | -/ Trim 🔹 | Para borrar excesos de alguna línea.                                                             |  |  |
| Extend      | EX    | / Extend  | Para alargar una línea en una ubicación determinada.                                             |  |  |
| Properties  | PR    |           | Visualizar cuadro de propiedades.                                                                |  |  |

#### HOJA DE TRABAJO No. 1

Realice los siguientes dibujos en el software AutoCAD utilizando los comandos aprendidos en clase y explicados por el docente.

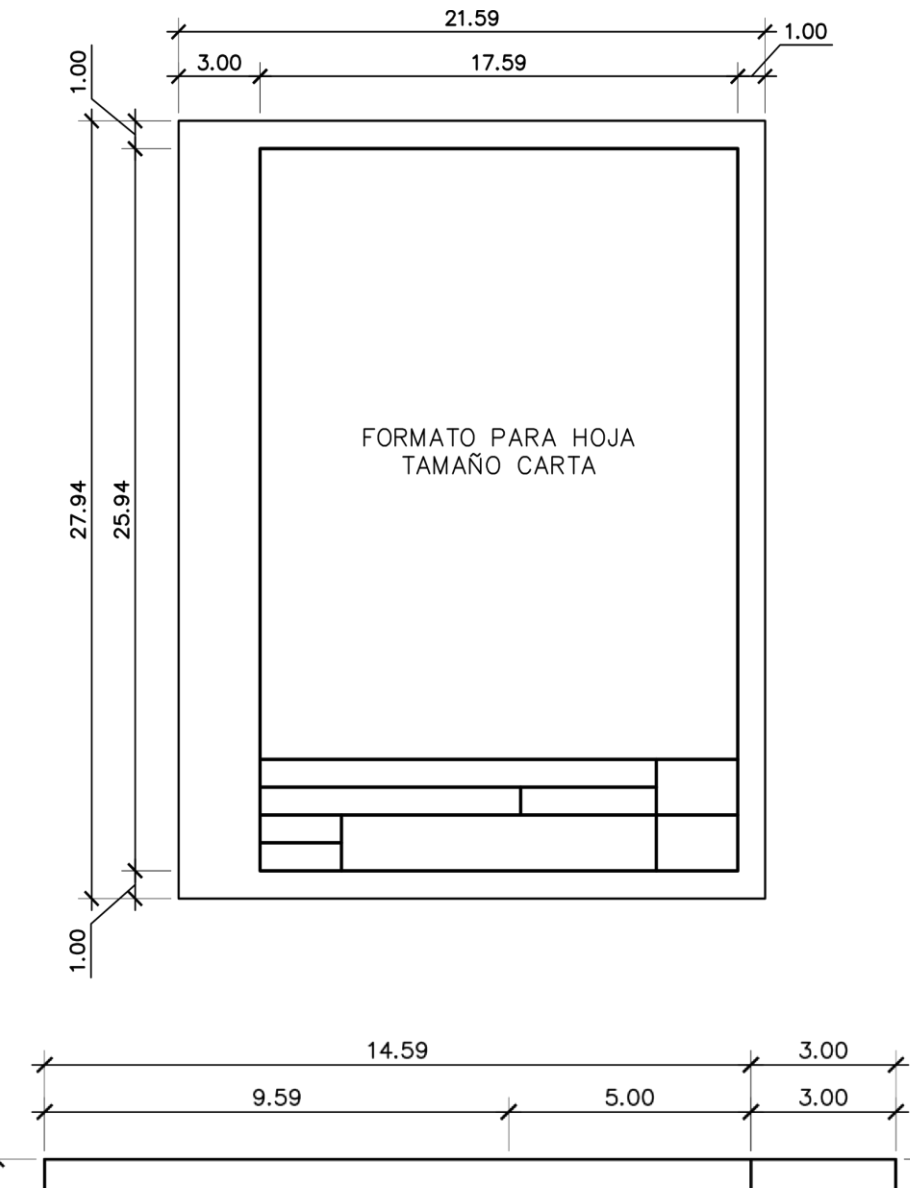

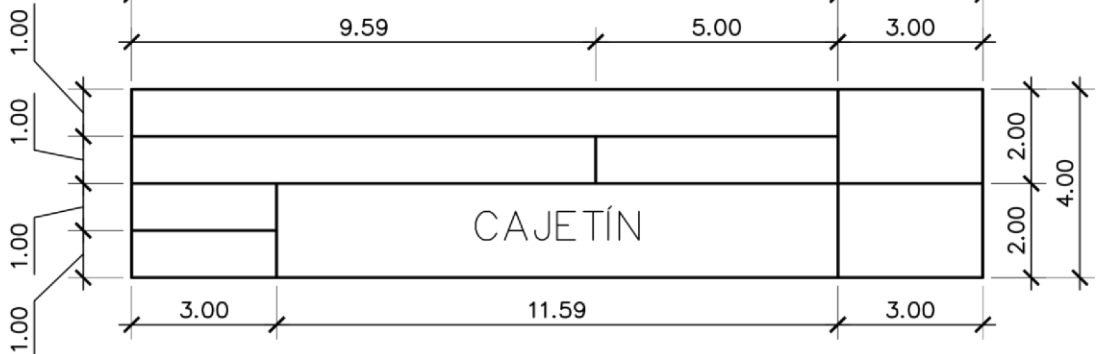

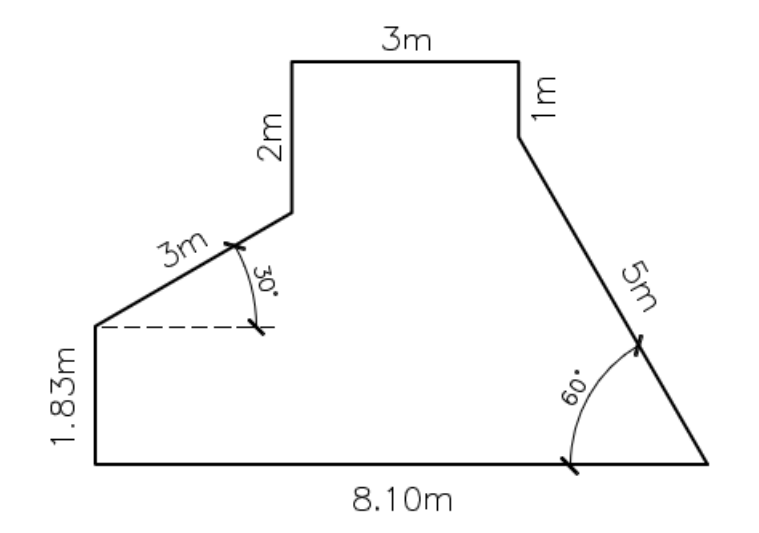

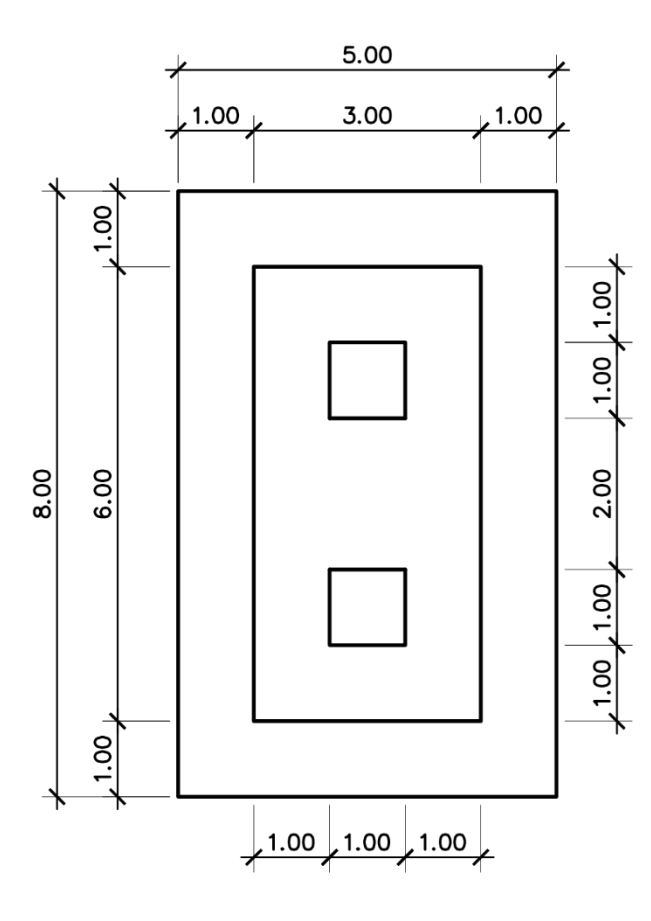

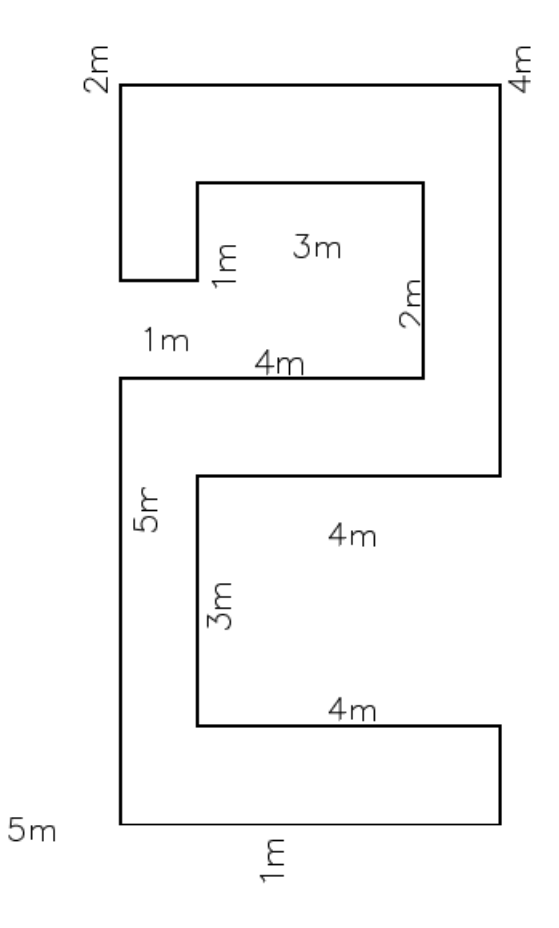

Dibuje la siguiente figura iniciando en un punto con coordenadas.

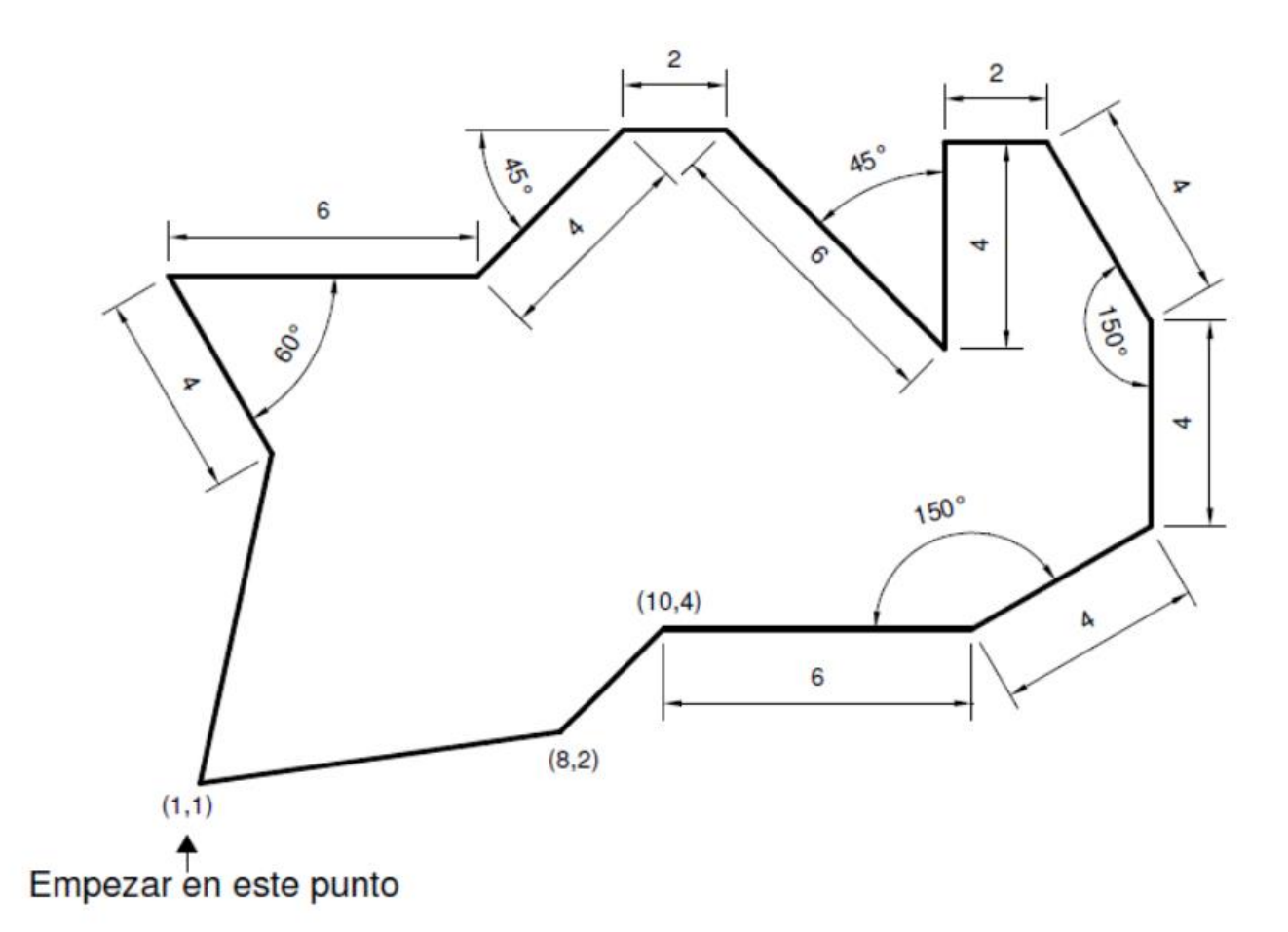

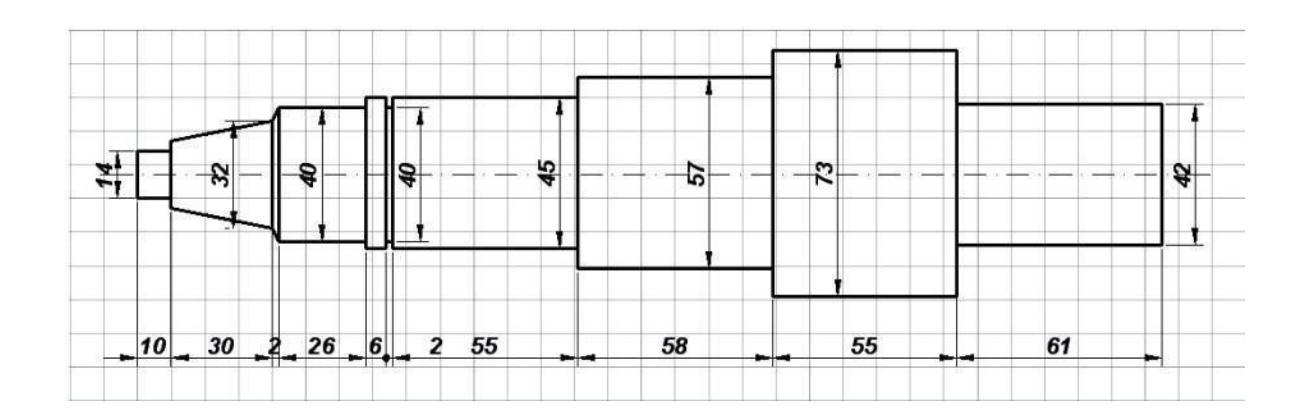

# PRÁCTICA No. 2 FIGURAS GEOMÉTRICAS, ROTULADO Y CAPAS

## 1. Propósito de la práctica:

- 1.1. Conocer los comandos para realizar diversas figuras geométricas y diversos comandos modificadores.
- 1.2. Realizar diversos tipos de rotulado y crear estilos.
- 1.3. Establecer capas (layer), definir tipos de línea y colores.

## 2. Marco Teórico:

**Entidades Elementales:** En esta unidad aprenderemos a realizar figuras geométricas en AutoCAD, tales como polígonos de varios lados, elipses, circunferencias, etc.

| Comando | Alias | Icono        | Función                                                                                                    |
|---------|-------|--------------|----------------------------------------------------------------------------------------------------|
| Arc     | A     | Arc          | Dibujar arcos de circunferencia, existen varias opciones para dibujar arcos.                                                        |
| Circle  | С     | Circle       | Realizar circunferencias, ya sea mediante radio, diámetro, tres o dos puntos.                                                       |
| Polygon | POL   | Polygon      | Plasmar polígonos de diversos lados, inscritos o<br>circunscritos dentro de circunferencia o por la<br>medida de unos de sus lados. |
| Ellipse | EL    | •            | Dibujar elipses, partiendo desde el centro o alguno de sus ejes.                                                                    |
| Mline   | MLI   |              | Dibuja dos líneas paralelas, separadas entre sí a una distancia dada.                                                               |
| Spiline | SPLI  |              | Crea una curva suave que pasa a través de un conjunto de puntos.                                                                    |
|         |       | Comano       | dos modificadores                                                                                                    |
| Rotate  | RO    | O Rotate     | Rotar objetos dibujados.                                                                                                    |
| Mirror  | MI    | Mirror       | Obtener una copia simétrica de un objeto a manera de espejo.                                                                        |
| Scale   | SC    | <b>Scale</b> | Para ingresar escala a un dibujo (en el área de modelo).                                                                            |
| Stretch | S     | 💄 Stretch    | Alargar o acortar un objeto.                                                                                                    |
| Array   | AR    | Array        | Realiza varias copias simultáneas de un objeto en<br>un orden establecido.                                                          |

| Break      | BR   |                     | Separa una línea o polilínea en una sección determinada.                                                                   |
|------------|------|---------------------|----------------------------------------------------------------------------------------------------|
| Fillet     | F    | 🧑 Fillet            | Realiza un filete o sección curvo en la intersección de dos líneas con diferente ángulo.                                   |
| Chamfer    | СНА  | Chamfer             | Realiza un chaflan en la intersección de dos líneas con diferente ángulo.                                                  |
| Align      | AL   | T                   | Alinea objetos a cierta línea de referencia, se<br>puede mantener o cambiar la escala del dibujo<br>mediante este comando. |
| Join       | J    | +                   | Unir líneas u objetos.                                                                                                    |
| Explode    | EXPL |                     | Separa líneas, multi líneas o polilíneas.                                                                                  |
|            |      |                     | Otros comandos                                                                                                    |
| Layer      | LA   | Layer<br>Properties | Crear layer o capas de dibujo y modificar sus propiedades.                                                                 |
|            | Т    | A Multiline Text    | Realizar un solo texto de múltiples líneas.                                                                                |
| Text       | DT   | A Single Line       | Realiza varios textos de múltiples líneas.                                                                                 |
| Text style | ST   |                     | Crear estilos de texto, se puede cambiar el tipo de texto y los tamaños.                                                   |

**Configuración de Layer o capas:** Se puede definir como el nombre de grupo que poseen los objetos dibujados en AutoCAD, es decir que cada objeto dibujado pertenece a un layer específico. Esto se realiza con el objetivo de tener mayor orden en nuestros dibujos, así como también controlar los objetos que deseamos ver en pantalla, bloquearlos y desactivarlos. Ver figura 2.1.

**Rotulado:** Se puede ingresar el rotulado mediante el comando Text, así mismo se pude justificar de diferentes formas.

También se puede crear el propio tipo de rótula, es decir, crear un texto con tamaños adecuados para escalas, grosor, fuente, etc.

| ×      | Crear nuevo                         | ayer      | <u>.</u>   |         |      |     | > EI     | imin     | ar laye   | er       | Search     | for layer |     |
|--------|-------------------------------------|-----------|------------|---------|------|-----|----------|----------|-----------|----------|------------|-----------|-----|
| H<br>X | 1. 73 <i>5</i> 1. 0 0 0 0           |           | ୍ଦିତ       | 📫 🌮     | ø    | Ø   |          |          |           |          |            | S         | ₩   |
|        | Filters                             |           | S N        | lame    |      | O   | Free     | Lo       | Color     | Linetype | Lineweight | Transp    | Р ^ |
|        |                                     |           | <b>V</b> 0 |         |      | 8   | Q        | f        | 🗌 wh      | Continu  | — Defa     | 0         | C   |
|        | 🔲 🔤 All Used Layers                 |           | 🥏 A        | -BLDG   |      | •   | •        |          | <b>wh</b> | Continu  | — Defa     |           | Ce  |
|        |                                     |           | 🟉 A        | -BLDG-F |      | -   | •        | -        | 🗌 wh      | Continu  | — Defa     |           | Cc  |
|        |                                     |           | 🛩 A        | -BLDG-S | 5l   | •   | •        | -        | 🗌 wh      | Continu  | — Defa     |           | C   |
| 쏦      |                                     |           | 🜌 A        | -BLDG-U | J    | 2   | •        |          | 🗌 wh      | Continu  | — Defa     |           | G   |
| AG     |                                     |           | 🖉 A        | -PROP-L | J    | ?   | •        | <b>-</b> | 🗌 wh      | Continu  | Defa       |           | C   |
| AN     |                                     |           | 🥭 C        | -ANNO   |      | 2   | •        | -        | wh        | Continu  | — Defa     |           | Ce  |
| S      |                                     |           | 🥭 C        | -ANNO-  |      | 9   |          | -        | wh        | DASHED   | — Defa     |           | Cc  |
| STIE . |                                     |           | 🛩 C        | -ANNO-  |      | 1   | •        | -        | wh        | Continu  | — Defa     |           | Cc  |
| DEF    |                                     |           | 🥭 C        | -ANNO-  |      | 1   | •        | -        | 150       | Continu  | — Defa     |           | Co  |
| PRC    |                                     |           | 🥭 C        | -ANNO-  | T    | 1   | <u>_</u> | -        | 📕 red     | Continu  | — Defa     |           | G   |
| /ER    | Invert filter                       | ~         | <          |         |      | -   | <u> </u> | - f      | - Uwb     | Continu  | Dofa       | 0         | 2 × |
| P      | Encender                            | o apa     | gar la     | ayer 🧹  |      | 1   |          |          |           |          |            |           |     |
| Ð      | All: 210 layers displayed of 210 to | otal laye | rs In      | utiliza | r la | yeı | Ble      | oque     | era lay   | er Tipo  | de línea   |           |     |

Figura 2.1. Crear capas (layers).

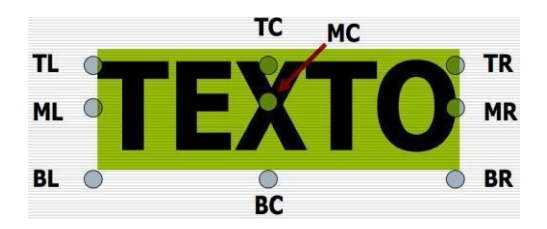

Figura 2.2. Texto en AutoCAD.

## HOJA DE TRABAJO No. 2

Realice los siguientes ejercicios en el software AutoCAD utilizando los comandos aprendidos en la práctica No. 2.

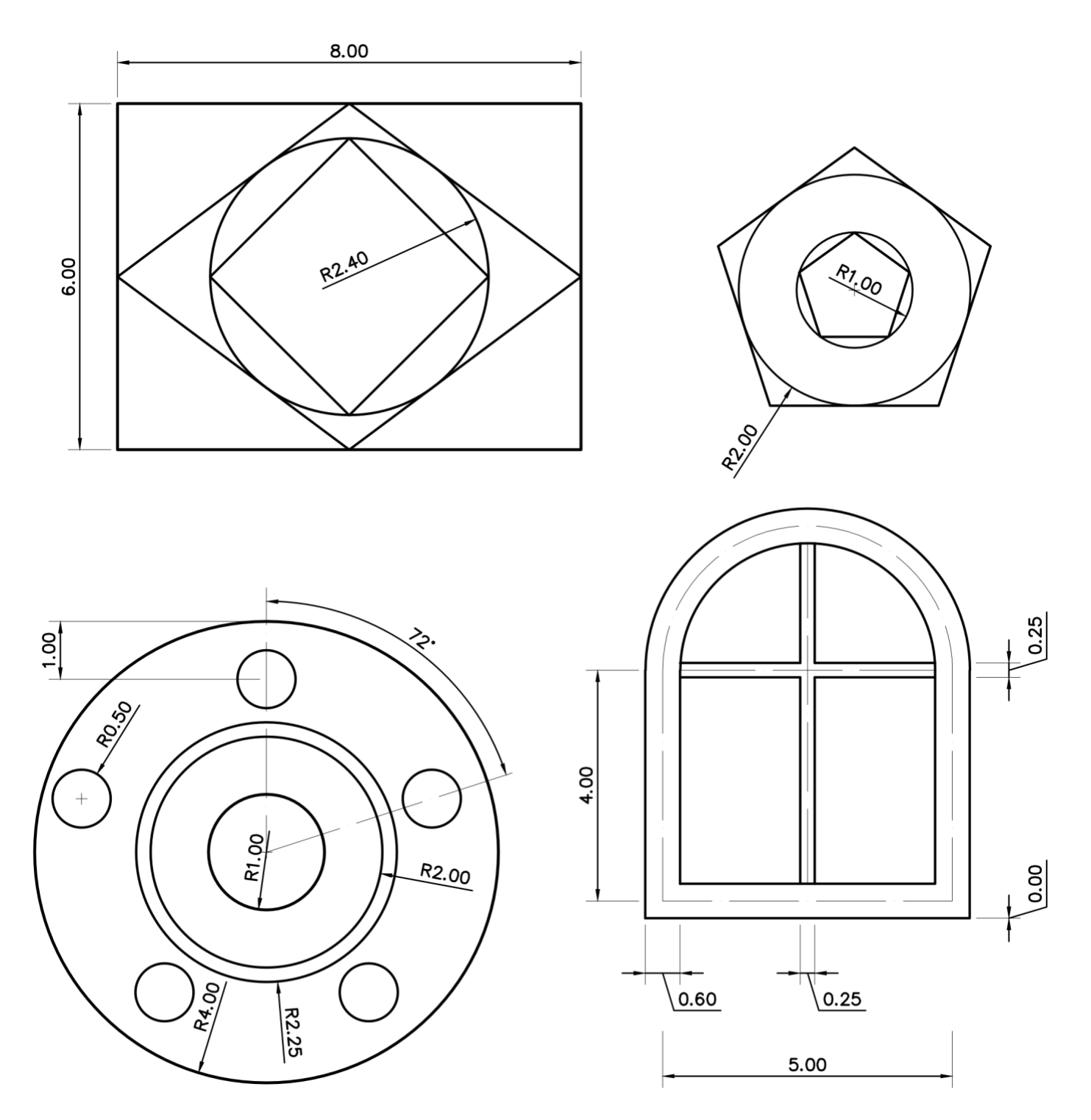

| UNIVER                 | SIDAD RURAL DE GUATEMALA | HOJA:  |
|------------------------|--------------------------|--------|
| NOMBRE:<br>SILVIA VERO | NICA ALCAZAR VALENZUELA  | 1/1    |
| escala:<br>1:150       |                          | FIRMA: |
| fecha:<br>11/12/23     | HUJA DE IRABAJO I        |        |

Divida en dos su formato (hoja carta) y coloque en la parte superior los enunciados que le indique el instructor. Tipo de letra "SIMPLEX" tamaño 6mm.

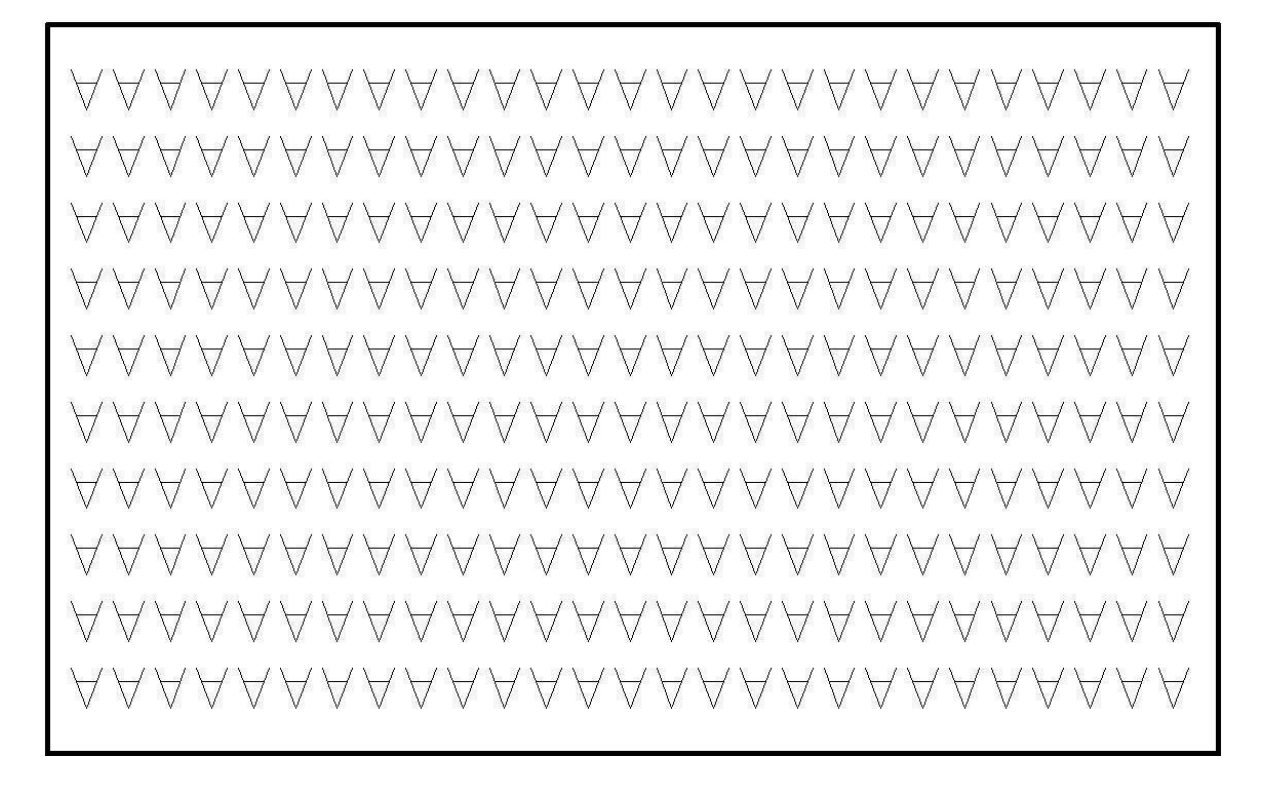

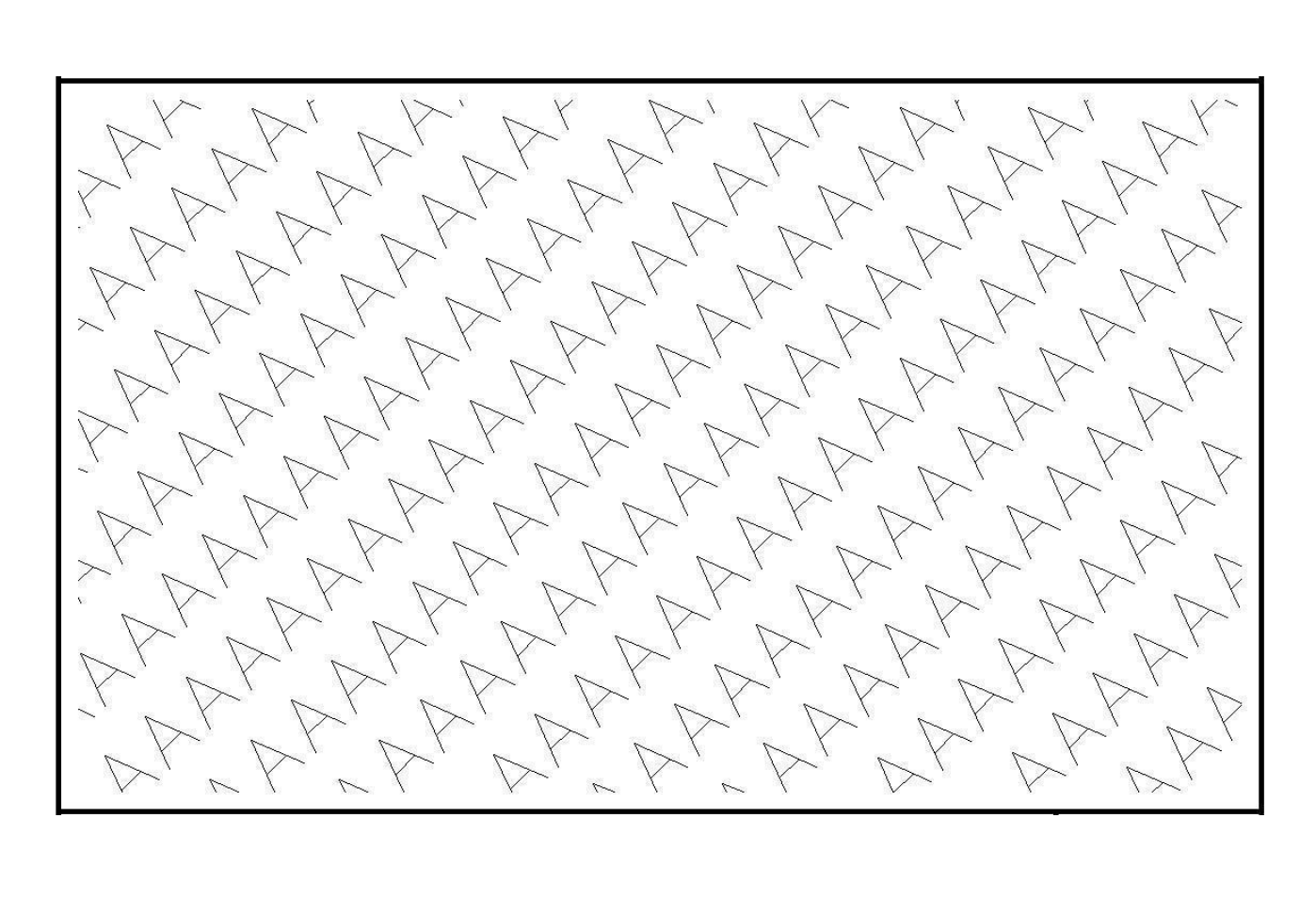

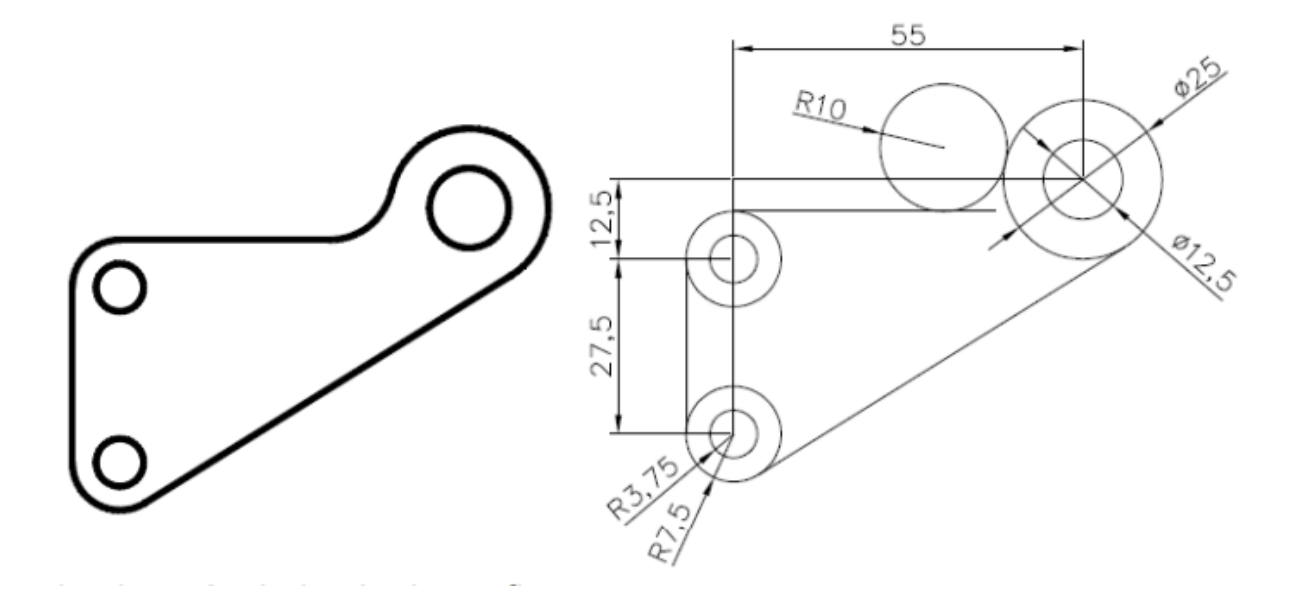

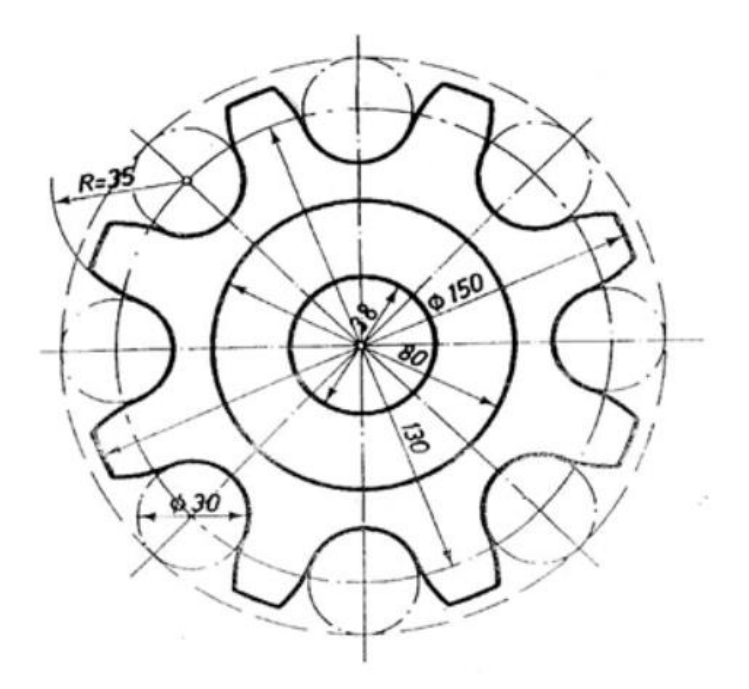

Dibuje el plano de fachada aplicando capas; Muros, ventanas, puertas, techo y piso.

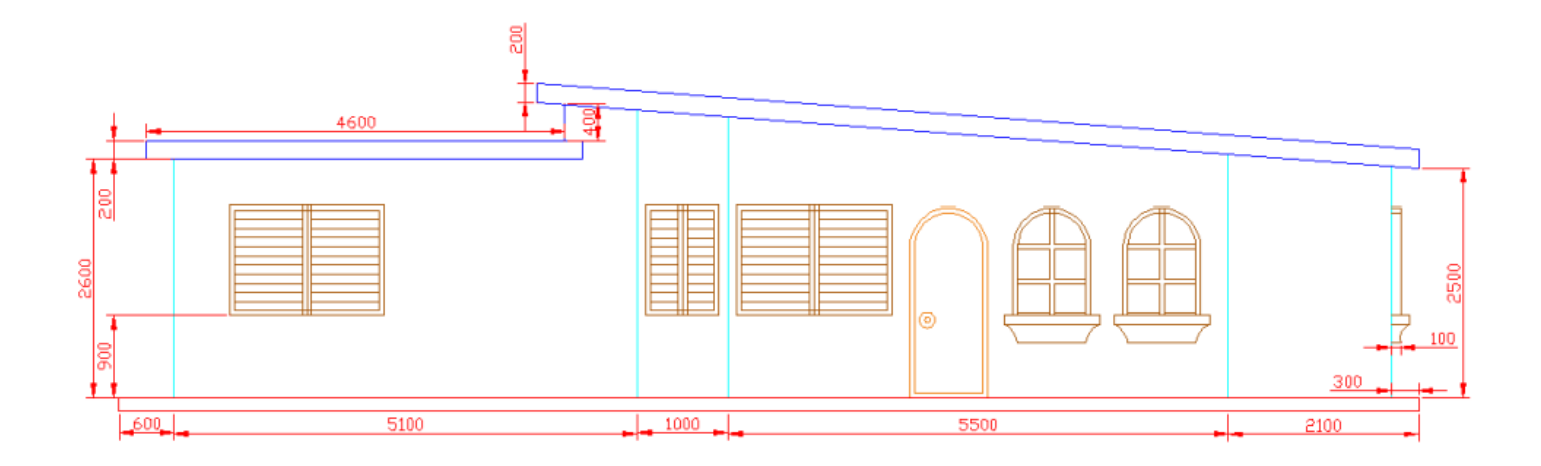

# PRÁCTICA No. 3 ACOTADO, ESCALAS E IMPRESIÓN

## 1. Propósito de la práctica:

- 1.1. Aplicar el acotado y conocer su configuración.
- 1.2. Conocer las escalas y aplicarlas a los elementos.
- 1.3. Crear hojas y configurarlas para imprimir en Layout.

## 2. Marco Teórico:

## Comandos para utilizar:

| Comando                       | Alias   | lcono       | Función                                                                                          |
|-------------------------------|---------|-------------|--------------------------------------------------------------------------------------------------|
| Dimensión                     | DIM     | Dimension   | Acota diseños, ofreciendo diferentes tipos de acotación, angular, lineal, continuaciones, etc.   |
| Dimensión<br>style<br>manager | D ó DST |             | Para configurar cotas, dimensiones, unidades, factores de escala.                                |
| Escala                        | SC      | Scale       | Cambia la escala de los dibujos en el espacio del modelo.                                        |
| Page Setup<br>Manager         | PAG     |             | Para configurar los tamaños de hoja a utilizar,<br>ubicar y centrar los cajetines en los planos. |
| Viewports                     | VIEWPO  | Rectangular | Crea ventanas donde se pueden configurar escalas para su posterior impresión.                    |

Acotado de un diseño: Para acotar algún diseño, es necesario utilizar una fórmula para obtener un factor, la fórmula depende del estilo de acotado que vayamos a utilizar de base. Es importante que si en un diseño se va a imprimir a más de una escala debemos crear más de un estilo de acotado.

# FÓRMULA PARA ISO-25

$$FE = \frac{\frac{2 do \ valor \ de \ la \ escala}{1 er \ valor \ de \ la \ escala \ * 1000} * Altura \ de \ impresion \ del \ texto \ de \ la \ cota \ en \ mm}{2.5}$$

$$FE = \frac{\frac{2 do \ valor \ de \ la \ escala}{1 er \ valor \ de \ la \ escala} * 1000} * Altura \ de \ impresion \ del \ texto \ de \ la \ cota \ en \ mm}{2.5}$$

## FÓRMULA PARA STANDARD

$$FE = \frac{\frac{2 do \ valor \ de \ la \ escala}{1 er \ valor \ de \ la \ escala \ * 1000} * Altura \ de \ impression \ del \ texto \ de \ la \ cota \ en \ mm}{0.18}$$

## Configurando un estilo de acotado:

- Ingresamos el comando D o DST, Elegir un estilo base, ya sea ISO-25 ó ESTÁNDAR, Clic en NEW
- Asignar un nombre, por ejemplo: 2mm a E75
- Verificar que en "USE FOR" se encuentre seleccionado "ALL DIMENSION"
- Clic en el botón "CONTINUE" y luego en la pestaña "FIT"
- En "USE OVERALL SCALE OF" escribimos el factor encontrado con la fórmula
- Seleccionar la opción "OVER THE DIMENSION LINE, WITH A LEADER"
- Clic en la pestaña "SYMBOLS AND ARROWS"
- Seleccionar "ARCHITECTURAL TICK"
- Clic en la pestaña "LINES"
- En "EXTEND BEYOND TICKS" escribir el valor de 0.15
- En "OFFSET FROM ORIGIN" escribir el valor de 0.1
- Clic en la pestaña "PRIMARY UNITS"
- En "DECIMAL SEPARATOR" seleccionar "PERIOD"
- En "ZERO SUPERESION" deben estar sin marcar los cuadros de "LEADING" y "TRAILING"
- Clic en botón "OK" y luego en "CLOSE"

| A Dimension Style Manager                  |                                                                                                    | ×                       |                            |   |          |
|--------------------------------------------|----------------------------------------------------------------------------------------------------|-------------------------|----------------------------|---|----------|
| Current dimension style: ISO-25<br>Styles: | Preview of. ISO-25                                                                                                    | Set Current             | Create New Dimension Style |   | ×        |
| ISO-25<br>Standard                         |                                                                                                    | <u>N</u> ew             | New Style Name:            |   | Castinus |
|                                            | E Sur A                                                                                                    | Modify <u>O</u> verride | Start With:                |   | Continue |
|                                            | - Line - Line - | <u>C</u> ompare         | ISO-25                     | ~ | Cancel   |
| List                                       | Description                                                                                                    |                         | Annotative                 |   | Help     |
| All styles<br>Don't list styles in Xrefs   |                                                                                                    |                         | Use for:                   |   |          |
|                                            | Close                                                                                                    | Help                    | All dimensions             | ~ |          |

Figura. 3.1 Configuración de cotas.

| A Mo                                                                                                    | odify Dimension Style                                                                                                    | : 2mm                                                                                                    | a E100       | )                          |                 |            | ×  |
|----------------------------------------------------------------------------------------------------|----------------------------------------------------------------------------------------------------|----------------------------------------------------------------------------------------------------|--------------|----------------------------|-----------------|------------|----|
| Lines                                                                                                    | Symbols and Arrows                                                                                                    | Text                                                                                                    | Fit          | Primary Units              | Alternate Units | Tolerances |    |
| Lines<br>Fito<br>If the<br>arrow<br>mov<br>E<br>E<br>A<br>A<br>C<br>T<br>T<br>C<br>E<br>E<br>C<br>C<br>C<br>C<br>C | Symbols and Arrows<br>ptions<br>ere isn't enough room to<br>two inside extension line<br>ve outside the extension<br>lither text or arrows (bes<br>arrows<br>fext<br>Both text and arrows<br>dways keep text betwee<br>suppress arrows if they<br>extension lines<br>t placement<br>en text is not in the defau<br>Beside the dimension line, with<br>Over dimension line, with | l ext<br>p place t<br>s, the fin<br>lines is<br>t fit)<br>en ext lin<br>don't fit i<br>lt positione<br>n leader<br>nout leader | es<br>Inside | Primary Units<br>and<br>to | Alternate Units | 1.02       | ×. |
|                                                                                                    |                                                                                                    |                                                                                                    |              |                            | ОК              | Cancel He  | lp |

Figura 3.2. Configuración de tamaño de cota.

**Impresión a escala:** Existen diversas formas para imprimir en AutoCAD, se puede configurar a partir de Model (Modelo) o bien desde Layout (Hoja de papel). En este caso aprenderemos a configurar nuestros planos desde el espacio de Layout.

En términos generales lo primero que se debe hacer es configurar o crear el tamaño de hoja a utilizar, luego centrar nuestros márgenes y cajetín dentro de la hoja, insertar viewports (ventanas que nos muestran los elementos del modelo), escalar estos viewports, configurar las plumillas para impresión y luego imprimir.

## Para asignar escala a un viewport se debe realizar lo siguiente:

Dar doble clic dentro del Viewport. Una vez estando dentro del viewport ingresar el comando "ZOOM" elegir la opción "Scale" o bien teclear la letra "S"

Luego ingresar con el teclado el valor **100/Segundo** valor de **la escalaXP**, los valores resaltados en negrita son valores fijos, el único valor variable es la escala que necesitamos.

Realice los siguientes ejercicios en AutoCAD, configure cotas, texto y prepare para imprimir (escala indicada). Imprimir en hoja tamaño carta.

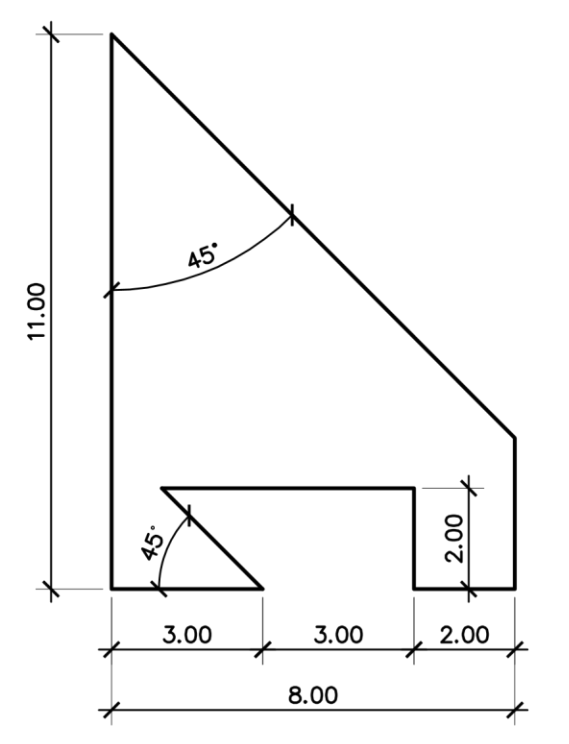

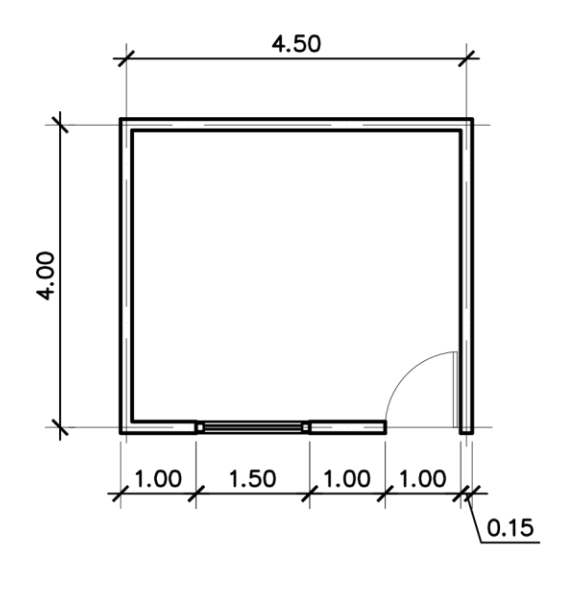

ESCALA 1:100

ESCALA 1:150

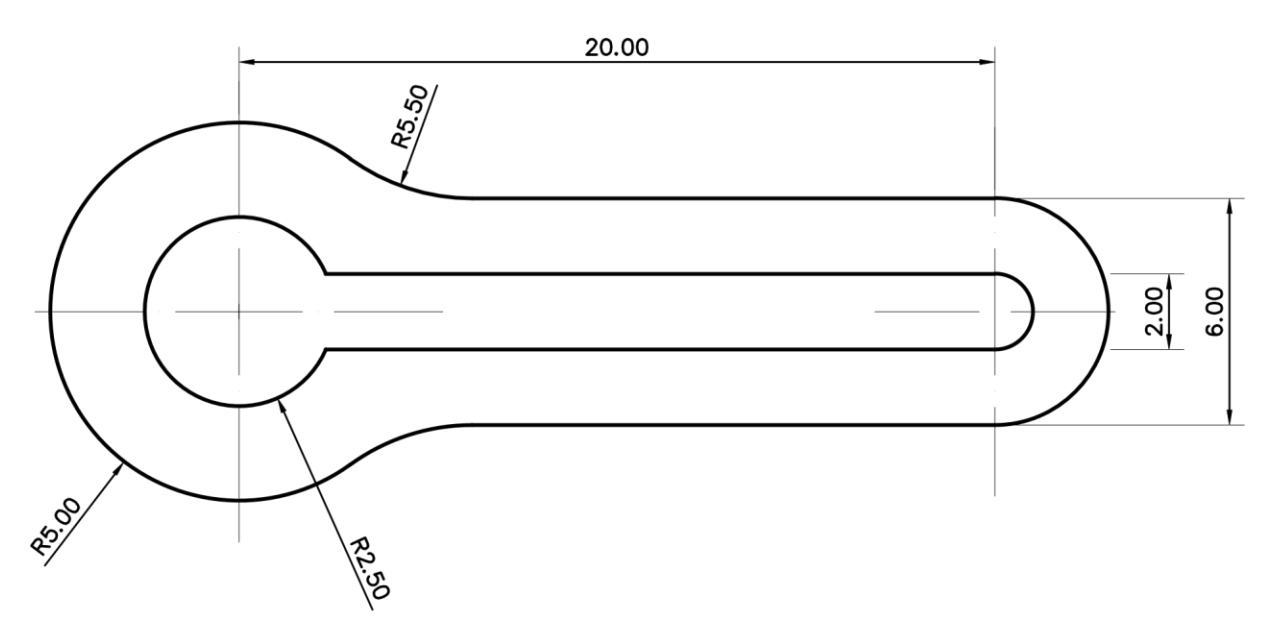

ESCALA 1:200

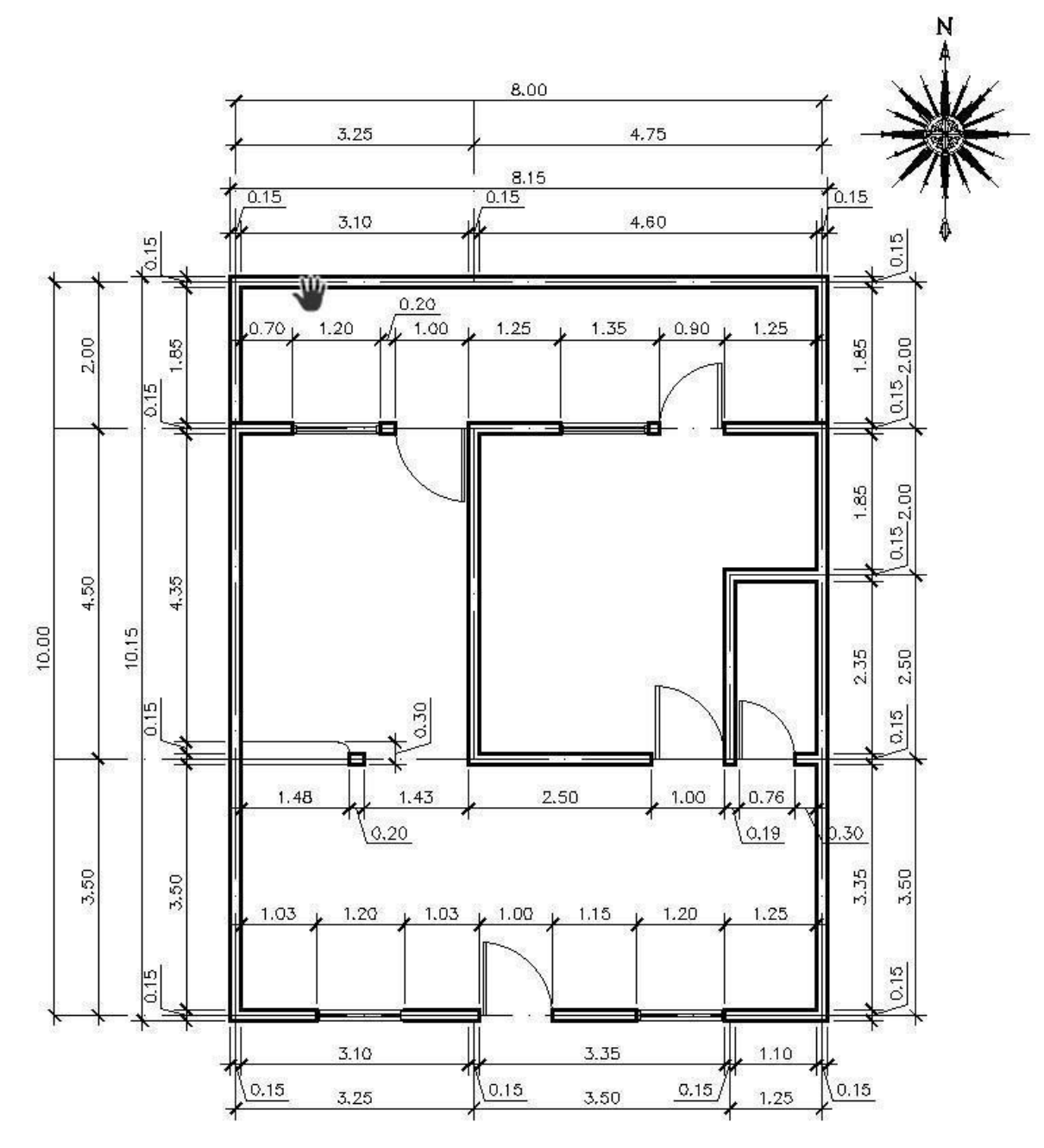

ESCALA 1:75

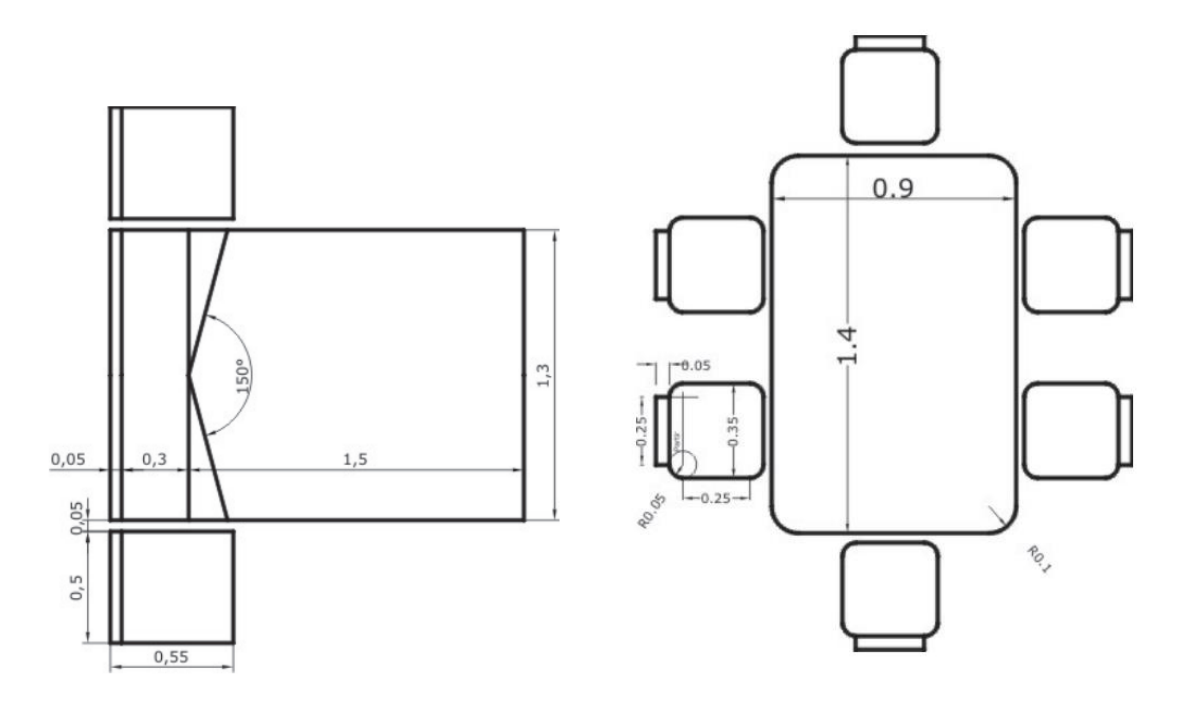

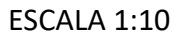

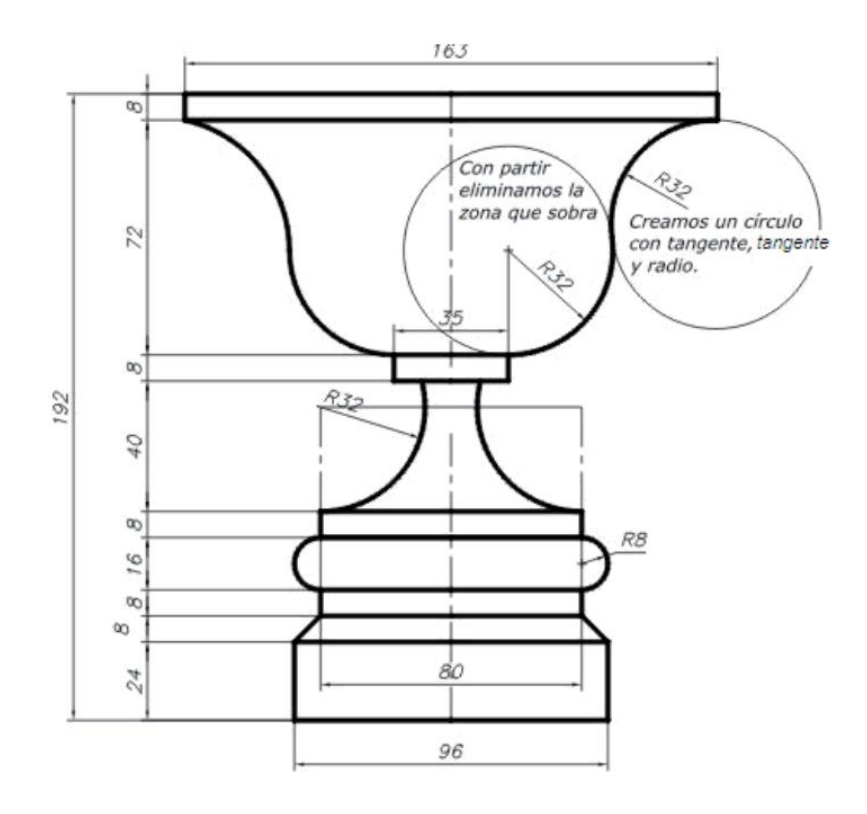

ESCALA 1:5

# PRÁCTICA NO. 4

## TEXTURAS, BLOQUES, ATRIBUTOS E ISOMÉTRICOS

## 1. Propósito de la práctica:

- 1.1. Insertar texturas o achurados a los elementos dibujados en AutoCAD.
- 1.2. Crear bloques, insertarlos y aplicar los conceptos de atributos.
- 1.3. Conocer y realizar elementos en isométricos.

## 2. Marco Teórico:

## Comandos para utilizar:

| Comando  | Alias | lcono | Función                                                          |
|----------|-------|-------|------------------------------------------------------------------|
| Hatch    | н     | Hatch | Insertar texturas o achurados a los elementos.                   |
| Block    | В     | 5     | Para crear bloques                                               |
| Attdef   | ATT   | هر    | Crea atributos para utilizar en la creación de bloques.          |
| Isodraft | ISOD  | ×     | Cambia la dirección de los ejes para dibujar en modo isométrico. |

## Textura y Achurados:

Es importante ingresar texturas y achurados a nuestros dibujos, para ello nos apoyamos del comando HATCH, ingresado el comando se teclea "ENTER" y luego hacemos clic dentro de la figura o dibujo para insertar la textura. Un dato importante es que la figura o área que se vaya a achurar debe estar completamente cerrada y debe estar 100% en pantalla.

## **Bloques:**

Los bloques CAD son grupos guardados de objetos que actúan como un único objeto 2D o 3D. Puede utilizar para crear contenido repetido, como símbolos de dibujo, componentes comunes y detalles estándar. Los bloques permiten ahorrar tiempo y reducir el tamaño del archivo.

El proceso para crear un bloque es el siguiente:

Primero se debe tener el objeto o elemento que se va a convertir a un bloque.

Teclear el comando "BLOCK" o su alias "B"

- Le asignamos un nombre al bloque
- Hacer clic en "PICK POINT" y elegir un punto base para insertar el bloque.
- Hacer clic en "SELECT OBJECTS" y seleccionar en su totalidad el objeto o elemento.

Clic en "OK"

Para utilizar o insertar los bloques creados utilizamos el comando "INSERT" o su alias "I" y luego buscamos el bloque que se desea insertar, se pueden configurar escalas o ángulos de rotación al momento de ingresar un bloque.

## Atributos:

Se utilizan atributos cuando deseamos insertar un texto en un bloque y queremos tener la posibilidad de cambiar dicho texto cada vez que se inserta el bloque.

El proceso para crear un bloque con atributo es el siguiente:

Ingresar el comando "ATTDEF" o su alias "ATT", aparecerá en pantalla una ventana

- TAG: ingresar el nombre del atributo, sin espacios
- PROMPT: ingresar texto que se mostrará al usuario para identificar qué valor ingresar
- DEFAULT: Valor predeterminado que aparecerá al momento de crear el atributo
- En el recuadro de abajo se debe configurar el texto, justificación, altura, tipo, etc.
- Clic en el botón "OK"
- Clic para indicar la posición del atributo

Como último paso debemos crear el bloque y listo.

| lode                                          | Attribute                                         |            |           |  |  |
|-----------------------------------------------|---------------------------------------------------|------------|-----------|--|--|
| Invisible                                     | <u>I</u> ag: Eje                                  |            |           |  |  |
| <u>C</u> onstant<br><u>V</u> erify            | Prompt Ingre                                      | esar texto | sar texto |  |  |
| Preset                                        | Defau <u>l</u> t A                                |            | 1         |  |  |
| nsertion Point<br>✓ Specify <u>o</u> n-screen | -<br>Text <u>s</u> tyle:<br>□ A <u>n</u> notative | Standard   | ~         |  |  |
| × 0.000                                       | Toxt hoight                                       | 0.4        |           |  |  |
| ⊻ 0.000                                       | Rotation:                                         | 0d0'0"     | ÷         |  |  |
| 0.000                                         | Boundary width:                                   | 0.000      | -\$-      |  |  |
| Alian below previous attrib                   | oute definition                                   |            |           |  |  |

#### Isométricos:

Es un sistema de dibujo que representa profundidad, altura y anchura, se realiza con los ejes inclinados formando un ángulo de 30° con la horizontal. Para activar este modo de dibujo en AutoCAD primero se debe teclear el comando "ISODRAFT" o su alias "ISOD" luego elegir el plano de dibujo.

Para cambiar el sentido de los ejes de dibujo basta con presionar la tecla "F5", de esa manera podremos dibujar en la cara izquierda, derecha o superior. Es importante mencionar que los círculos dibujados en una proyección isométrica se convierten en elipses. Para dibujar una elipse en isométrico basta con ingresar el comando "ELLIPSE" o su alias "EL", luego elegir la opción "Isocircle" o teclear su alias "I" y procedemos a dibujar el círculo en proyección isométrica.

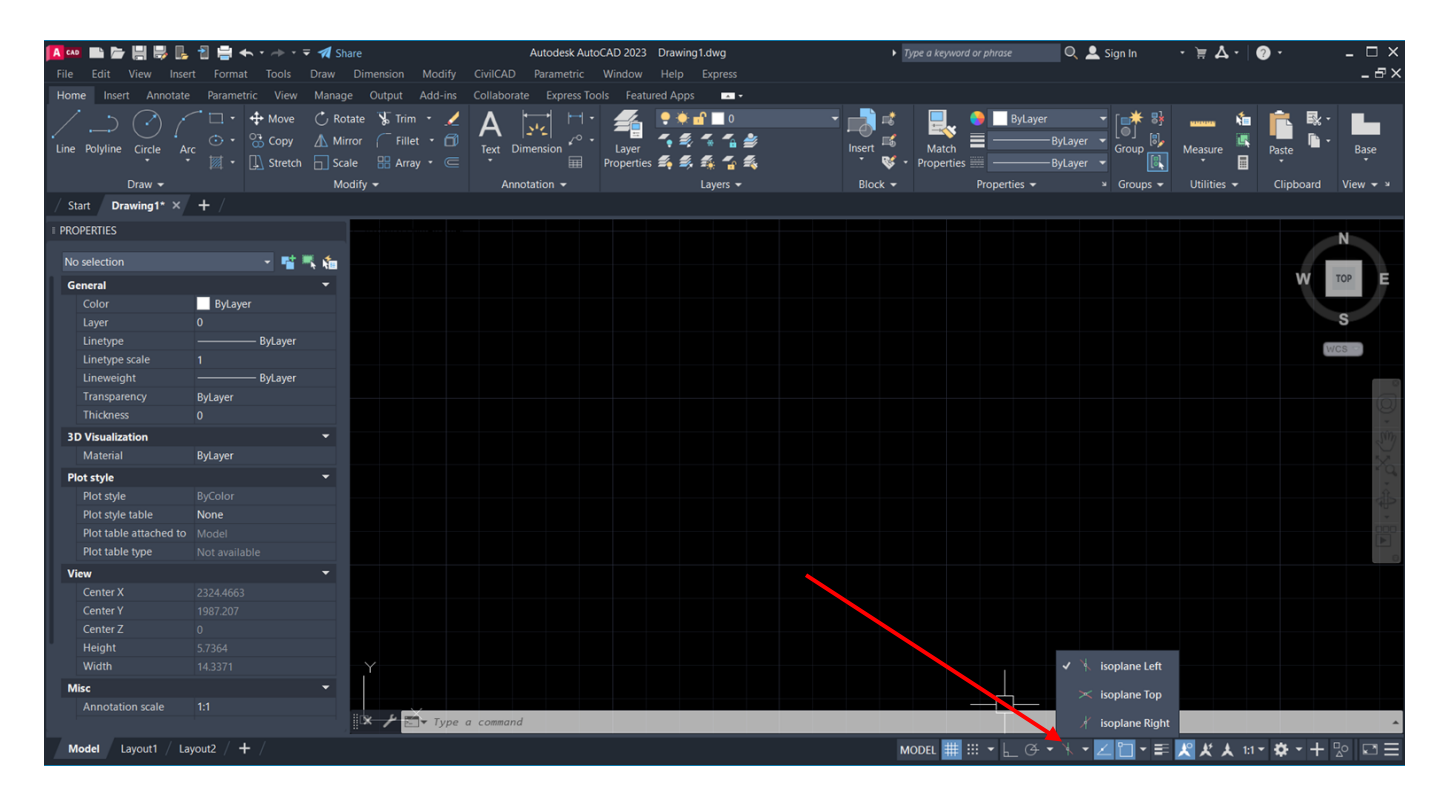

Figura. 4.2. Configuración de isodraft.

# HOJA DE TRABAJO No. 4.

Realice el siguiente dibujo Isométrico y muéstrelo seccionado por la mitad en forma longitudinal. Indique el título de Isométrico y la escala respectiva.

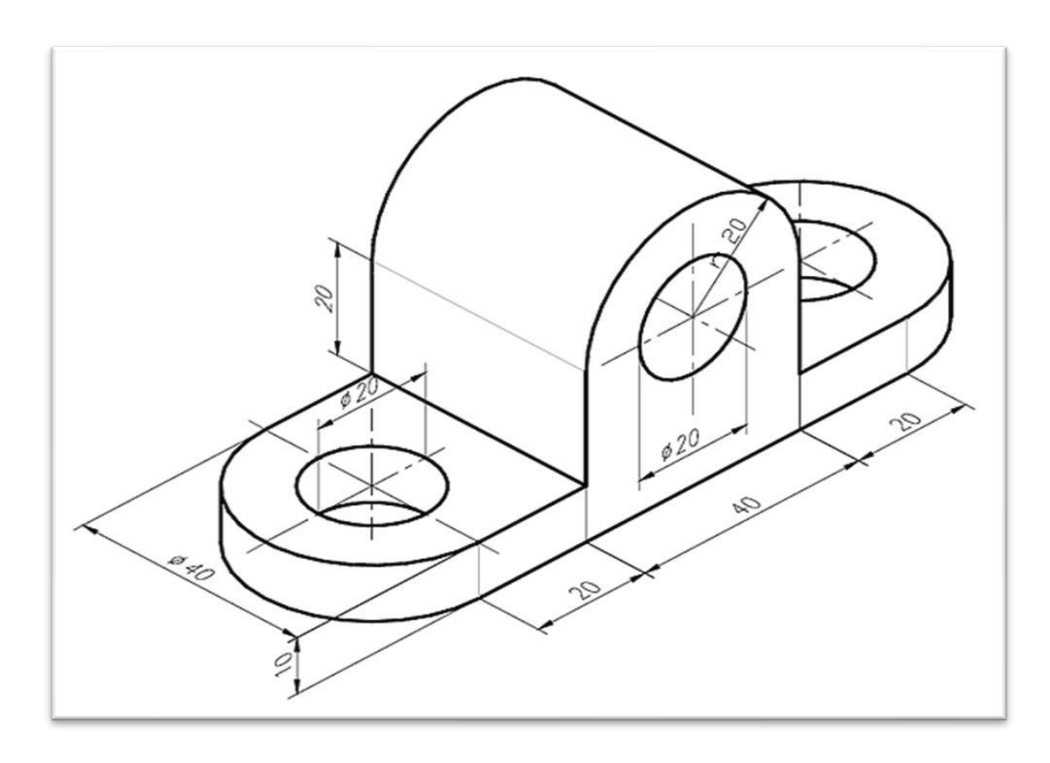

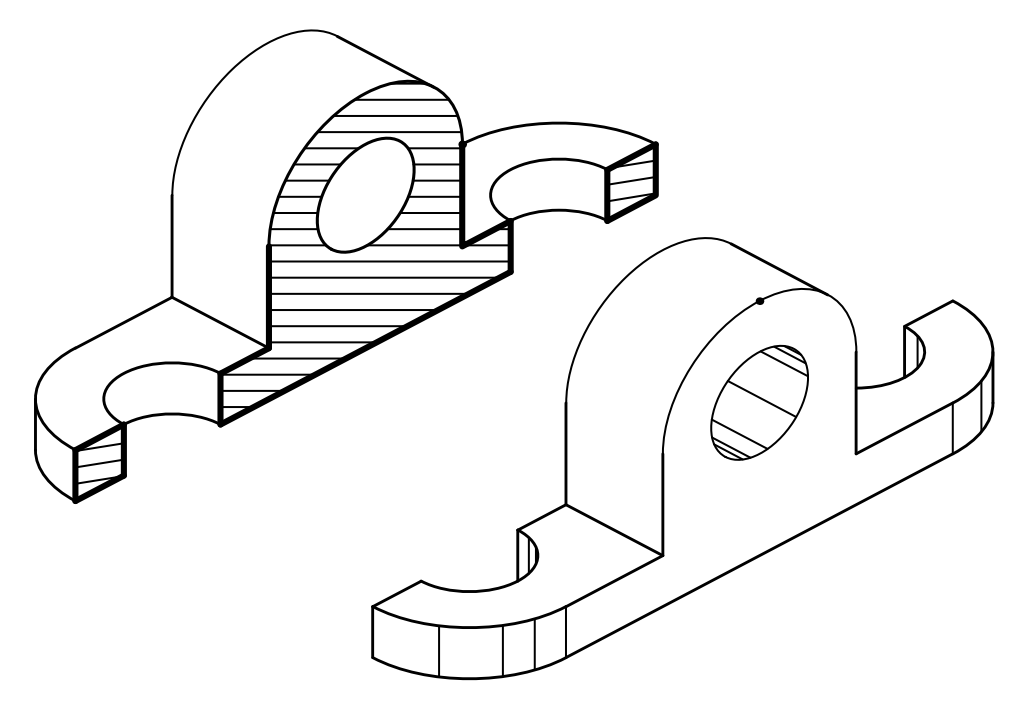

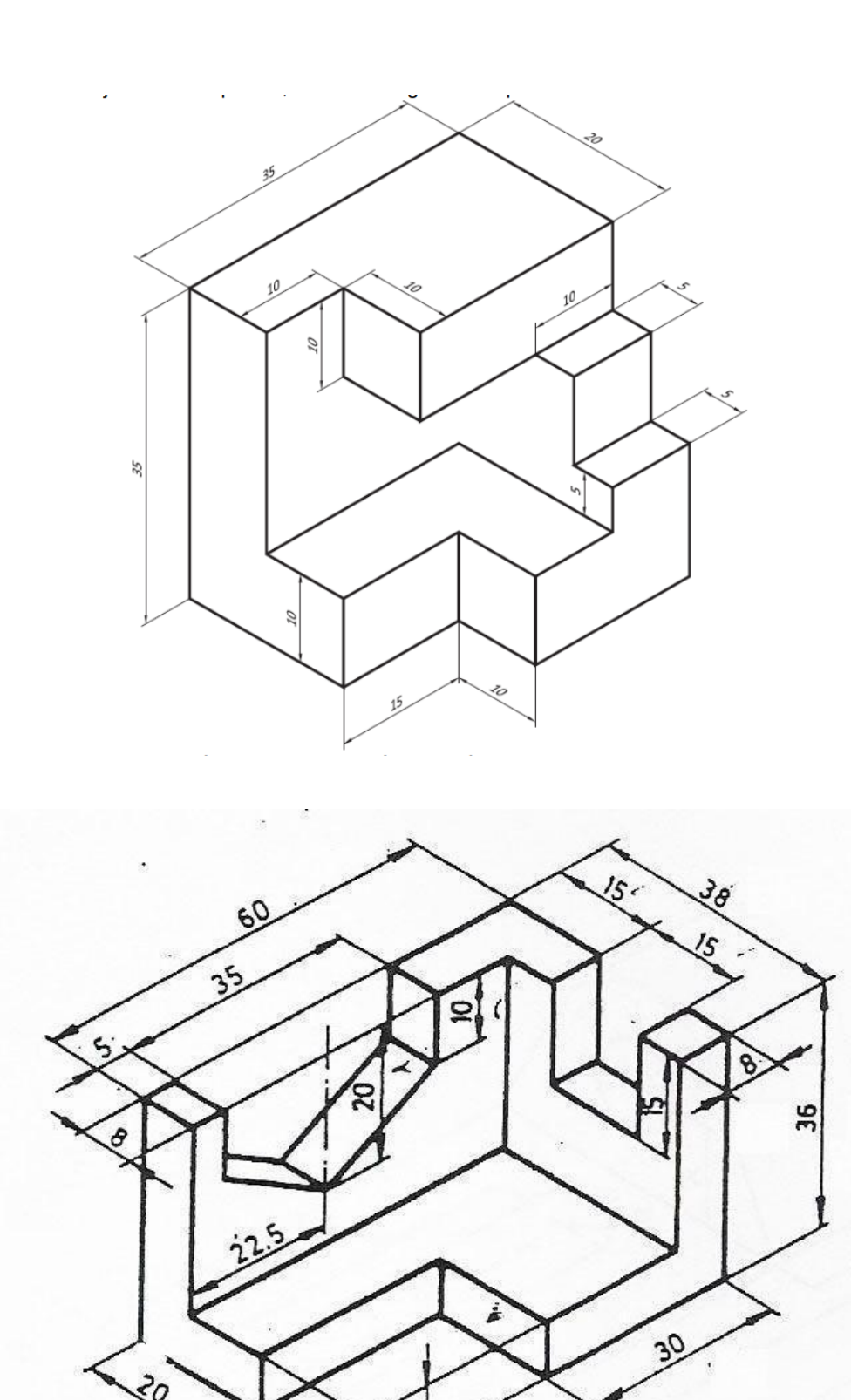

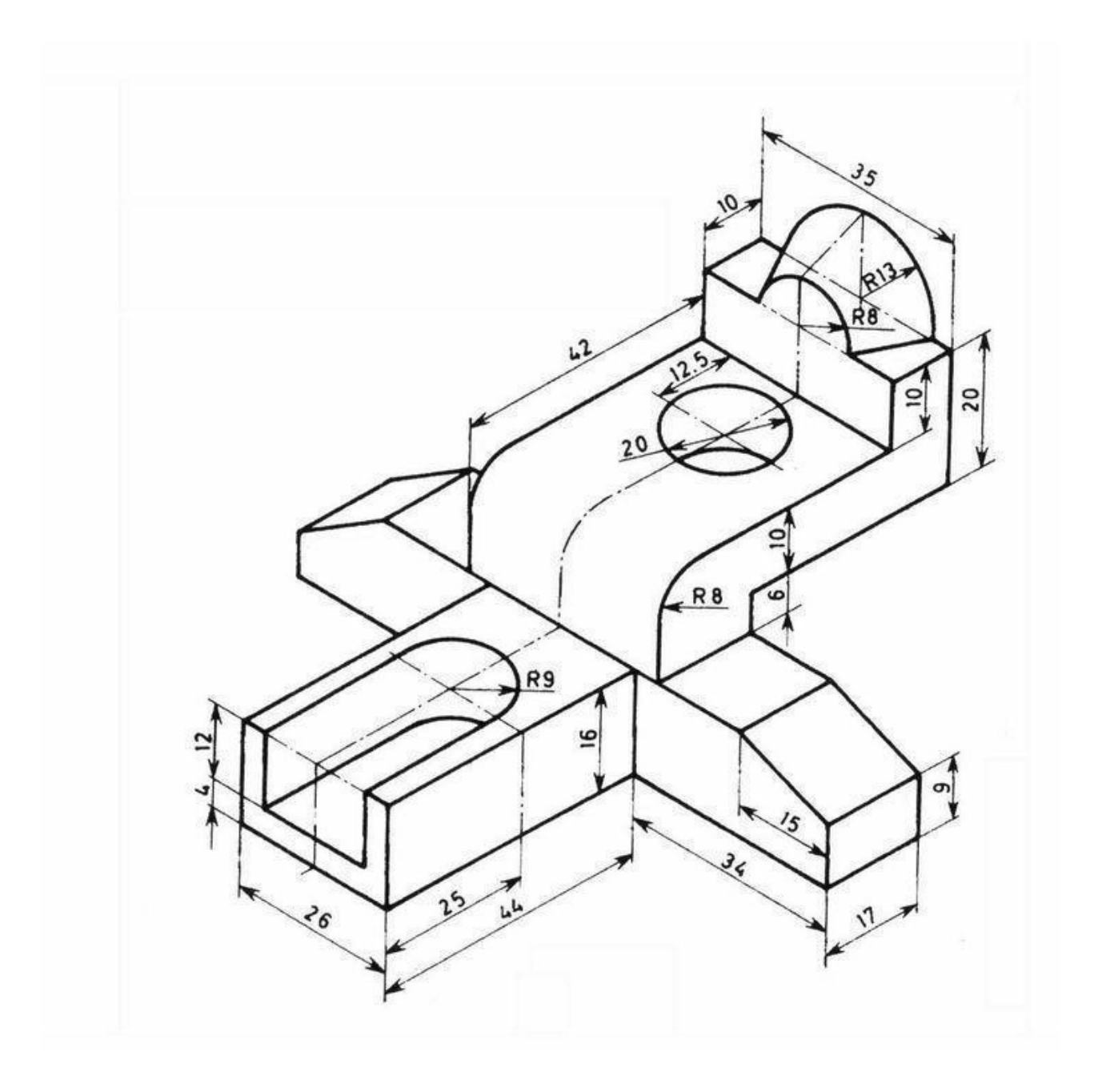

# **BIBLIOGRAFÍA**

- 1. Parte 1. Curso básico de AutoCAD. Introducción. <u>https://www.andresdeltoro.es/parte</u>-1-curso-basico-autocad-introduccion/ Visto 20/11/22.
- 2. CAD: Introducción a AutoCAD. http://www3.uji.es/~gould/CAD1-807.pdf Visto 16/11/22.
- 3. Ejercicios de AutoCAD 2015, Curso Práctico. https://edicionesdelau.com/wpcontent/uploads/2017/08/5414-CEBOLLAEjercicios-AutoCAD-2015.pdf Visto 12/11/22.